# Глава 7

# Таблицы

## В этой главе...

| Nâî äí ûå òàáëèöû                                                                          | 262 |
|--------------------------------------------------------------------------------------------|-----|
| Òàáëèöû ïî äâóì êàòåãîðèàëüíûì ïåðåì åííûì                                                 | 271 |
| ▶ Âû÷èñëåí èå îæèäàåì îãî êîëè÷åñòâà íàáëþäåíèé                                            | 274 |
| Noàoèñoèêa õè-êâàäðào Ï èðñî í à                                                           | 276 |
| Äðóāèå ñòàòèñòè÷åñêèå ïàðàì åòðû òàáëè÷í ûõ äàí í ûõ                                       | 280 |
| ▶ Î áĩ ñí î âàí í î ñòü ï ðèì åí åí èÿ òåñòà õè-êâàäðàò Ï èðñî í à<br>äëÿ ì àëûõ âûáî ðî ê | 282 |
| Dàáëèöû ñ ïîðÿäêîâûì è ïåðåì åííûì è                                                       | 285 |
| ▶ Óï ðàæí åí èÿ                                                                            | 290 |

В этой главе рассматриваются способы обработки категориальных данных в виде таблиц и порядковых переменных. Здесь описывается мастер программы Excel для создания сводных таблиц, а также инструменты модуля StatPlus для анализа данных в таблицах.

# Сводные таблицы

В предыдущей главе описано использование t-тестов и непараметрических тестов для анализа непрерывных переменных. Для анализа категориальных и порядковых данных также можно применять описанные ранее способы проверки гипотез. Данные такого типа часто встречаются в опросных листах, которые разбиты на категории. До-пустим, у нас есть таблица со списком преподавателей, разбитым на категории по должности (доцент, адъюнкт-профессор или профессор) и полу (мужской или женский). Можно ли с достаточной статистической значимостью утверждать, что профессоров-мужчин больше, чем профессоров-женщин? Сколько профессоров-женщин могло бы быть при отсутствии дискриминации по половому признаку? Анализ категориальных данных позволяет дать ответ на эти и многие другие вопросы.

Для иллюстрации способов работы с категориальными данными рассмотрим данные, полученные после опроса преподавателей статистики и собранные в рабочей книге Onpoc.xls (Survey.xls). В этом файле находятся данные из 392 опросных листов с вопросами о предварительном знании основ исчисления, необходимости программного обеспечения, типе используемого компьютера и т.д. В табл. 7.1 приводится краткое описание используемых переменных.

| Имя диапазона                      | Диапазон | Описание                                                                                                    |  |  |
|------------------------------------|----------|----------------------------------------------------------------------------------------------------|--|--|
| Компьютер (Computer)               | A2:A393  | Тип используемого компьютера                                                                                                    |  |  |
| Кафедра (Dept)                     | B2:B393  | Кафедра                                                                                                    |  |  |
| Доступность (Available)            | C2:C393  | Тип компьютерной системы, доступной студентам                                                                                                    |  |  |
| Интерес (Interest)                 | D2:D393  | Степень интереса к дополнительным статистическим материалам                                                                                                    |  |  |
| Исчисление (Calculus)              | E2:E393  | Необходимость знания основ исчисления                                                                                                    |  |  |
| Исп_прогр_обесп<br>(Uses_Software) | F2:F393  | Необходимость использования программного обеспечения                                                                                                    |  |  |
| Зачислено_А (Enroll_A)             | G2:G393  | Категориальная переменная для обозначения семестрового<br>количества студентов. Например, 001–050 означает, что в<br>течение семестра обучаются от 1 до 50 студентов |  |  |
| Зачислено_В (Enroll_В)             | H2:H393  | Категориальная переменная для обозначения годового коли-<br>чества студентов                                                                                         |  |  |
| Maкc_Стоимость (Max_Cost)          | I2:I393  | Максимальная стоимость вспомогательных компьютерных материалов                                                                                                    |  |  |

Таблица 7.1. Структура результатов опроса преподавателей статистики

×òî áû î òêðû ði àáî ÷óþ ê í èãó Ompoc.xls (Survey.xls), âûïî ë í èðå ï åðå ÷èñëå í í ûå í èæå ä åéñoà èÿ.

- 1. Запустите программу Excel и разверните ее окно на весь экран.
- 2. Откройте рабочую книгу Onpoc.xls (Survey.xls), которая находится в каталоге Примеры (Student).
- 3. Сохраните рабочую книгу в файле Опрос2.xls (Survey2.xls) (рис. 7.1).

| 2      | States Therei                                                                                                    | Deposition in      |                                         |                     |                  | The second second second second second second second second second second second second second second second se |             | - IEI |
|--------|----------------------------------------------------------------------------------------------------|--------------------|-----------------------------------------|---------------------|------------------|----------------------------------------------------------------------------------------------------|-------------|-------|
|        | Day (Dares                                                                                                    | Ber prilles        | e echiller office                       | er Womene 75        | an Tranica 7     |                                                                                                    |             |       |
| 34     | 공퇴님퀵                                                                                                    | 975                | 大田田・〇                                   | 1 -2 - 6 - 4        | 島 エ・白 引          | · · · · · · · · · · · · · · · · · · ·                                                                           |             |       |
| and in |                                                                                                    | - 10 - 10          | 10.4 1 ==                               | = ITI : 8 %         | in the state     | # (#                                                                                                    |             |       |
|        | 44                                                                                                    |                    | 1                                       | and here on the     |                  |                                                                                                    |             |       |
| -      | A1 +                                                                                                    | Jac him            | rewiteb                                 |                     |                  |                                                                                                    |             | -     |
| -      |                                                                                                    |                    | -                                       |                     | E                | F                                                                                                    |             | 2     |
| 2      | Semillantep                                                                                                    | radientia          | доступность                             | интерес             | исчисление       | Menore reasons aportpana                                                                                        | Semichene_A | 58*   |
| 2      | Children and Children and Child | WOYTEM             | Габоратория                             | 800039              | The theovenes    |                                                                                                    | 001-000     | 1001- |
|        | 135.                                                                                                    | A Reading          | Маннфрели                               | ENCORPR             | I pabyence       | H*                                                                                                    | 101 400     |       |
| 6      | · · · ·                                                                                                    | MIGURM             | MORATORIA                               | saenn toure         | Ha therpardy p.  | .04                                                                                                    | 101-150     |       |
| 2      |                                                                                                    |                    | Thouse                                  | *******             | ris theolen      | е Дэ                                                                                                    | 001-050     | 0     |
| 1      | 10.5                                                                                                    | -                  | 1 fabop aropus                          | ***stropus          | T pabyerca       | дэ                                                                                                    |             |       |
| 1      | Morendo env                                                                                                    | A                  | ttbluge                                 | BPC06384            |                  | .дэ<br>•                                                                                                    |             |       |
| -      | DV.                                                                                                    |                    | 71-7-1-1-1-1-1-1-1-1-1-1-1-1-1-1-1-1-1- | еектторыя           | Pla tpebyett     | THE BECOOPT CLATE                                                                                               |             |       |
| 1      | 18.                                                                                                    |                    | 1 taboji aropara                        | + 42100545-1117     | He thebyett      | н да                                                                                                    |             |       |
| 1      | 0                                                                                                    |                    | Holean                                  | ###DO.Ro 11##       |                  | д»                                                                                                    | 2014 1000   |       |
| 1      | T TK                                                                                                    |                    | 1 Educate                               | енсторыя            | The tpebyett     | e II a                                                                                                    | 201-300     | - 9   |
| 1      | 2318.<br>2018                                                                                                    |                    | J labog aropies                         | +84003FT146         | He tpetyett      | е да                                                                                                    |             |       |
| 13     | 3 Movesqueau                                                                                                    | A                  | Mole+dibeam                             | # \$4#A015_114      | He theologic     | (n ;Da                                                                                                    | 2014 102    | _     |
|        | 4 DK                                                                                                    | Dett Oron          | Майнфрейн                               | 6PE2635             | Tpebyerce        | Ha .                                                                                                    | 051-100     | 10    |
| 1      | 5                                                                                                    |                    | Hpyrse.                                 | +exportering        | Ha tpebyett      | :я да                                                                                                    |             |       |
|        | 6 DK                                                                                                    |                    | Паборятория                             | ненаторый           | Pla trebyett     | (A) (B)                                                                                                    |             |       |
| 1      | 7/DK                                                                                                    |                    | 15Man                                   | esentopus)          | He tpebyets      | in Us                                                                                                    |             | -     |
| 1      | 8                                                                                                    | Matem              |                                         |                     | Tpebyence        | TOH                                                                                                    | 001-050     | 00    |
| 1.3    | 9 Moleidosia                                                                                                    | A MoteM            | Майнфрейм                               | w Steamber P. The S | He the people to | 6.13                                                                                                    | 001-050     | 0     |
| 2      | 0 Майнфряйз                                                                                                    |                    | Майнфрайм                               | малый               | He tpebyets      | -F (3)                                                                                                    | 051-100     |       |
| 2      | I I'R                                                                                                    | Мед_Здра           | а Паборатория                           | ненаторый           | На требуетс      | е да                                                                                                    | 101-150     | 16    |
| 1.8    | 6                                                                                                    | Cotheru            |                                         | SPECKSN             | He the please    | MCOOPT Gailte                                                                                                   | 001-060     |       |
| 2      | a nk                                                                                                    | Ears_3koH          | Apyras                                  | SHEERIN             | He tpebyets      | е да                                                                                                    | 501-        | 60    |
| 2      | 1 1 11 Barres                                                                                                    | Fact Series        |                                         | Sectorities.        | Ha mefoott       | A MONOT PLATE                                                                                                   | 161.101     | 4     |
| 1      | · · · · · · · · · · · · · · · · · · ·                                                                                                    | or to the original | 4                                       |                     |                  | 1.1                                                                                                    |             | -     |

Đèñ. 7.1. Äàí í ûå î ï ðî ñà ï ðåï î äàâàòåëåé

Допустим, что требуется определить, какие компьютеры наиболее часто упоминаются в данных опроса в столбце Компьютер (Computer). Возможно четыре варианта ответа: ПК (PC), Мас (Mac), Мини-компьютер (Minicomputer) и Мэйнфрейм (Main).

## Программа-мастер для создания сводных таблиц

В Ехсеl для подсчета количества ответов по каждому варианту предусмотрена  $\hbar \hat{a} \hat{a} - i \hat{a} \hat{y} \hat{o} \hat{a} \hat{a} \hat{e} \hat{o} \hat{a}$  (*pivot table*), т.е. таблица с итоговыми параметрами исходных данных (результатов опроса в этом примере). Сводные таблицы Ехсеl являются интерактивными, т.е. могут автоматически обновляться при изменении исходных данных. Кроме того, для просмотра данных разными способами можно поворачивать таблицу для отображения данных по строкам или по столбцам. (Именно поэтому в английское название сводной таблицы входит слово *pivot*, т.е.  $\hat{n} \hat{u} \hat{i} \hat{a} \hat{l} \hat{o} \hat{o} \hat{a}$ .)

Попробуйте создать сводную таблицу, в которой подытоживаются данные опроса преподавателей об используемом компьютере. Для этого следует применить программу — мастер сводных таблиц Excel аналогично мастеру диаграмм Excel, что существенно упрощает процесс создания сводных таблиц.

Äey çài ófiéa 1 añoaða fiî çaaí ey fiaî aí úó oaaéeo aúi î eí eoa i áða÷efieaí í úa í eæa aaéfioaey.

- 1. Выберите команду меню Данные Сводная таблица (Data PivotTable and PivotChart Report), чтобы открыть первое диалоговое окно мастера сводных таблиц и диаграмм.
- 2. Установите переключатель в списке или базе данных Microsoft Excel (Microsoft Excel List or Database) в верхней группе переключателей и переключатель сводная таблица (PivotTable) в нижней группе переключателей.

3. Щелкните на кнопке Далее.

На экране появится второе диалоговое окно мастера сводных таблиц и диаграмм, в котором необходимо указать диапазон исследуемых данных в поле Диапазон (Range).

4. Укажите значение \$A\$1:\$I\$393 в поле Диапазон (Range), а затем щелкните на кнопке Далее для перехода к третьему диалоговому окну мастера сводных таблиц.

Теперь можно приступать к оформлению внешнего вида сводной таблицы. Сводная таблица имеет четыре области. В области Строка (Row) располагаются категории, которые отображаются в строках таблицы, а в области Столбец (Column) — категории, которые отображаются в столбцах таблицы. В области Данные (Data) располагаются значения, которые отображаются на пересечениях строк и столбцов. Наконец, область Страница (Page) используется для создания разных таблиц для разнообразных категорий категориальной переменной.

Äey nî çaal ey al aøl aaî aeaa naî al î é oaaeeoû aûi î el eoa i aða+eneal i ûa i eæa aaenoaey.

1. В третьем диалоговом окне мастера сводных таблиц щелкните на кнопке Макет (Layout).

На экране появится схематическое представление макета сводной таблицы. В данном окне можно по своему усмотрению располагать разные переменные таблицы, перетаскивая расположенные справа кнопки полей.

2. Перетащите кнопку Компьютер (Computer) в область Строка (Row).

Это значит, что Excel должна использовать в строках варианты компьютеров ПК (PC), Мас (Mac), Мини-компьютер (Minicomputer) и Мэйнфрейм (Main).

3. Перетащите кнопку Компьютер (Computer) в область Данные (Data).

После этого в области Данные (Data) появится подпись Количество по полю Компьютер (Count of Computer), что означает отображение в сводной таблице количества ответов с указанием каждого варианта компьютера. После выполнения этих действий диалоговое окно макета сводной таблицы будет выглядеть так, как на рис. 7.2.

4. Щелкните на кнопке ОК.

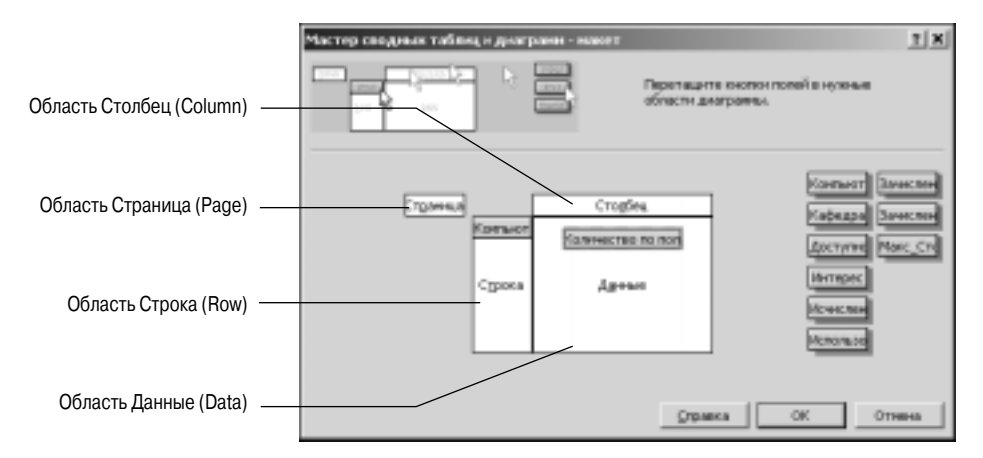

Đèñ. 7.2. Ì àêåò ñâî äí î é òàáëèöû

Теперь можно приступить к редактированию внешнего вида сводной таблицы.

Äey orðaaeaí ey raðai aððai e af aøf aaf aeaa naf af fé oaaeeoù aurfei eda raða÷eneaíf úa feæa aaendaey.

- 1. В третьем диалоговом окне мастера сводных таблиц щелкните на кнопке Параметры (Options).
- 2. В появившемся диалоговом окне Параметры сводной таблицы (PivotTable Options), которое показано на рис. 7.3, снимите флажок Общая сумма по строкам (Grand totals for rows).

Итоговые значения для строк позволяют вычислять сумму количеств наблюдений для разных уровней категориальной переменной. В данном примере в области Столбец (Column) нет категориальной переменной, поэтому не нужно вычислять итоговые значения для строк.

- **3**. Введите значение 0 в текстовом поле для пустых ячеек отображать (For empty cells, show).
- 4. Это значит, что при отсутствии наблюдений в отдельных ячейках таблицы программа Excel автоматически отобразит в них значение 0 (см. рис. 7.3).

| Паранетры сводной таблофи                                   | State of the local division of the local division of the local div | 7 8 |
|-------------------------------------------------------------|----------------------------------------------------------------------------------------------------|-----|
| Heg CouplasTofmust                                          |                                                                                                    |     |
| depear                                                      |                                                                                                    |     |
| 🖓 абщие сумма по стояфшин                                   | BRIST ETERMOLANC SHALL, SATING ISOTOPICS                                                                                                    |     |
| Г общик сунна по стродин<br>Р дотоформот                    | yean monorial coordiant                                                                                                    |     |
| Г аліднать офитьк значення<br>Г абдиднить гнийна загаловков | E ann sujetice strotpassens:                                                                                                    |     |
| 🕫 саданть форнатуралини                                     | 🖓 для пустых вненя отобранать: 🗍                                                                                                    |     |
| P есегорить подписи на каждай                               | F nevers saronderce                                                                                                    |     |
| Classife (sergite                                           | F merican men *                                                                                                    |     |
| Данныя                                                      |                                                                                                    |     |
| Himmenn:                                                    | Техдини данных:                                                                                                    |     |
| R сперанить данные вносте с таблящей                        | F impeerin turin                                                                                                    |     |
| Р разретьение рарешеня                                      | F downed serior                                                                                                    |     |
| Габуанты арноторылын<br>Готорылын (ке 🚠                     | C artisessiquility (see ).                                                                                                    |     |
|                                                             | OK OT                                                                                                    |     |

Đèñ. 7.3. Äèàëî āî âî â î ê î Параметры сводной таблицы

- 5. Щелкните на кнопке ОК.
- 6. В третьем диалоговом окне мастера сводных таблиц выберите переключатель новый лист (New worksheet), а затем щелкните на кнопке Готово.
- На рис. 7.4 показан окончательный вид созданной сводной таблицы.

В первом столбце сводной таблицы перечислены четыре категории переменной Компьютер (Computer) — ПК (PC), Мас (Mac), Мини-компьютер (Minicomputer), Мэйнфрейм (Main) — и пустая ячейка (АЗ) для отсутствующих значений. Во втором столбце приведено количество ответов преподавателей с указанием каждого типа компьютера, который используется в процессе обучения. (Программа Excel может также отобразить панель инструментов для редактирования сводной таблицы. В данной главе эта панель инструментов не используется, однако более подробные сведения о ней можно получить в контекстной оперативной справке Excel.) Как видите, 130 из 392 преподавателей используют ПК, 57 — мэйнфреймы, 24 — компьютеры Macintosh, 4 —

мини-компьютеры, а 177 не дали ответа или их ответ не зафиксирован. Количество отсутствующих данных может быть очень большим из-за того, что в некоторых учебных курсах используются разные виды компьютеров. Обычно в таких курсах чаще других видов компьютеров используются ПК.

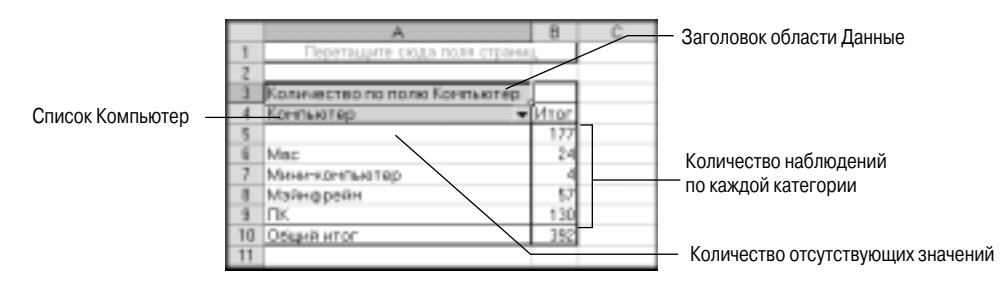

Đeň. 7.4. Ñâîäí àÿ òàáëèöà ñ ï åðå÷í åì òèïîâ êîì ï üþòåðîâ è ÷àñòî òî é èō óï îì èí àí èÿ

## Удаление категорий из сводной таблицы

В данном примере нас не интересует количество отсутствующих данных, а потому нужно удалить эту категорию из сводной таблицы. Сводная таблица содержит разворачивающийся список флажков, которые используются для указания отображаемых в таблице категорий.

### Äey óaaeal ey eadaal dee eç nal al î é daaeeoû aûr î el eda i ada÷eneal l ûa l eæa aaendaey.

- 1. Щелкните на стрелке возле поля Компьютер (Computer) в сводной таблице.
- 2. В развернувшемся списке снимите флажок параметра без подписи, как по-казано на рис. 7.5.

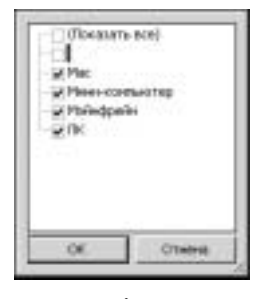

Đèñ. 7.5. Óäàëåí èå êàòåãî ðèè äëÿ î òñóòñòâóþùèō äàí í ûō

3. Щелкните на кнопке ОК.

После этого сводная таблица изменится и не будет содержать категорию для отсутствующих данных (рис. 7.6).

Теперь сводная таблица содержит ответы 215 преподавателей, которые указали тип используемого компьютера; 130 из 215 ответов относятся к персональному компьютеру. Для продолжения анализа можно удалить другие категории, например для сравнения количества персональных компьютеров и компьютеров типа Macintosh.

|     | A                                                    | B          |
|-----|------------------------------------------------------|------------|
| 1   | <ul> <li>Dependiquere causa reura espacia</li> </ul> | (· · · · ) |
| 2   |                                                      | 6          |
| 1   | Количество по-полек Контьектер                       |            |
| 4   | KDHYLARIND +                                         | duar       |
| 5   | Map                                                  |            |
| -16 | Миничертер                                           | 4          |
| 7   | Маянфрейн                                            | - 57       |
| 4   | ITK.                                                 | 130        |
| 2   | Общий илог                                           | 215        |

Đèň. 7.6. Náî ãí ày Oàáëèöà ï î ñéả oàáëáí èy êàOåãî đèè äëy î OñóOñOáópùèo äàí í úo

## Изменение значений в сводной таблице

По умолчанию сводная таблица отображает количество наблюдений каждой категории в результатах опроса. Однако в ней можно отображать многие другие типы значений: суммы, максимумы, минимумы, средние и процентные доли. Например, при отображении процентных долей в таблице указываются данные для всей таблицы, строки или столбца. Попробуйте изменить вид сводной таблицы для отображения процентной доли наблюдений в каждой категории.

Äeÿ î ôl áðaæál ey ï ði öál ól î é ai ee í a áeþaál eé a éaæai é éabáai ðee aúï î el ebá ï áða-÷eneál í ú á í eæa a áénbaey.

- 1. Щелкните правой кнопкой мыши на одной из ячеек в столбце В с количеством наблюдений, а затем выберите команду Параметры поля (Field Settings) в контекстном меню.
- 2. В диалоговом окне Вычисление поля сводной таблицы щелкните на кнопке Дополнительно>> (Options>>) для развертывания нижней части окна.
- 3. В списке Дополнительные вычисления (Show Data As) выберите элемент Доля от суммы по столбцу (% of column) и щелкните на кнопке ОК.

После выполнения этих действий сводная таблица изменится и в столбце В будут отображены процентные доли каждой категории от суммы по столбцу (рис. 7.7).

|    | A                            | 8       |
|----|------------------------------|---------|
| 1  |                              |         |
| 2  |                              |         |
| 1  | Количество по поле Конпьютер | 1       |
| 4  | Контьютер 🗢                  | Mron .  |
| 5  | Mac                          | 11,16%  |
| -4 | Managements of egg           | 1,86%   |
| 7  | Майнфрейн                    | 26,51%  |
| 4  | DK                           | 60,47%  |
| 4  | OSLAR HTOP                   | 100,00% |

Đèn. 7.7. Ñâî äí àÿ òàáëèöà nī čốiöåí òí ûì è äî ëÿì è

Как видите, 60,47% давших ответ преподавателей используют в своих учебных курсах персональные компьютеры, 26,51% — мэйнфреймы, 11,16% — компьютеры Macintosh, а 2% — мини-компьютеры.

Äëy iðini í óða í aaëþaaí eé a iðaæí ai aeaa aui í eí eóa i aða÷eneaí í úa í eæa aaénoaey.

1. Щелкните правой кнопкой мыши на одной из ячеек в столбце В с процентной долей, а затем выберите команду Параметры поля в контекстном меню.

2. В списке Дополнительные вычисления выберите элемент Нет (Normal) и щелкните на кнопке ОК.

## Отображение наблюдений в столбиковой диаграмме

Данные из сводной таблицы можно отображать в сводной диаграмме. По умолчанию сводная диаграмма имеет вид столбиковой диаграммы, в которой высота столбика пропорциональна количеству наблюдений в каждой ячейке.

1. Щелкните правой кнопкой мыши внутри сводной таблицы и выберите команду Сводная диаграмма (PivotChart) в контекстном меню.

Глава 7

Äeÿ aeep÷aíeÿ ïîaïèñaé ñ óeaçaíeàì eîee÷añoaa íaaepäaíeé auïîeíeòa ïaða÷eñeaííua íeæa äaéñoaeÿ.

- 1. Выберите команду меню Диаграмма⇒Параметры диаграммы (Chart⇔Chart Options).
- 2. Выберите вкладку Подписи данных (Data Labels).
- 3. Установите флажок значения (Value) и щелкните на кнопке ОК.

После этого Excel обновит диаграмму, в которой теперь будут отображены надписи с указанием количества ответов для каждой категории (рис. 7.9).

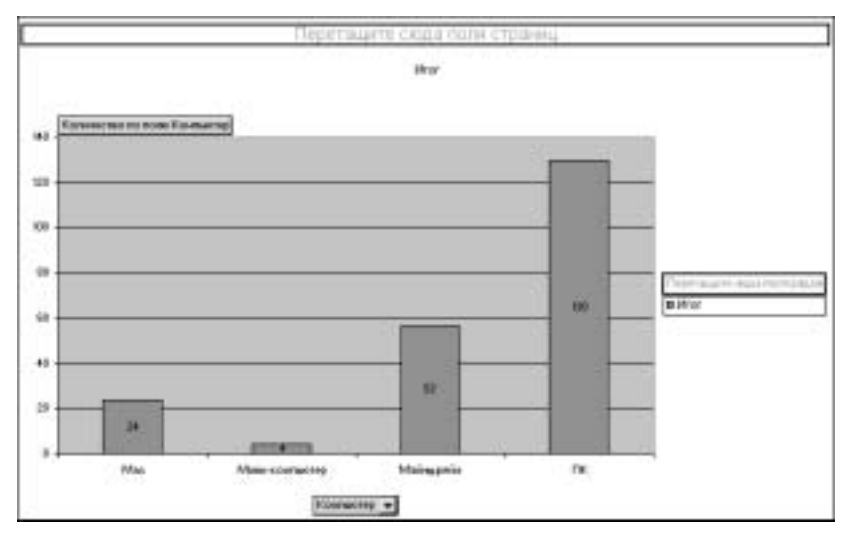

Đờn. 7.9. Ñờî ëáèêî âàÿ äèàāðàì ì à n í àäï ènÿì è n óêàçàí èåì êî ëè÷ånòâà í àáëþäåí èé

На рис. 7.9 видно, что персональные компьютеры используются в 130 учебных курсах, и с помощью несложных арифметических действий можно установить, что это составляет больше половины всех учебных курсов.

## Отображение категориальных данных в круговой диаграмме

Еще один способ сравнения размеров отдельных групп с их суммой основан на использовании круговой диаграммы. *Êðóāî ààÿ äèàâðàì ì à (pie chart*) отображает данные в виде круга (или пирога — pie), в котором каждый сектор (или кусочек пирога) представляет свою категорию. Попробуем применить круговую диаграмму для представления данных о компьютерах. Вместо создания круговой диаграммы с самого начала попробуем преобразовать имеющуюся столбиковую диаграмму в круговую.

Äeÿ ïðaî áðaçî aaleÿ noî eaeeî aî é aeaaðai ì û a eðoaî aoþ aûï î eleba ï aða÷eneal l û a lebaa aaenoaeÿ.

- 1. Выберите команду меню Диаграмма⇔Тип диаграммы (Chart⇔Chart Type).
- 2. В списке Тип (Chart types) выберите элемент Круговая (Pie) и щелкните на кнопке ОК.

После выполнения этих действий столбиковая диаграмма превратится в круговую (рис. 7.10).

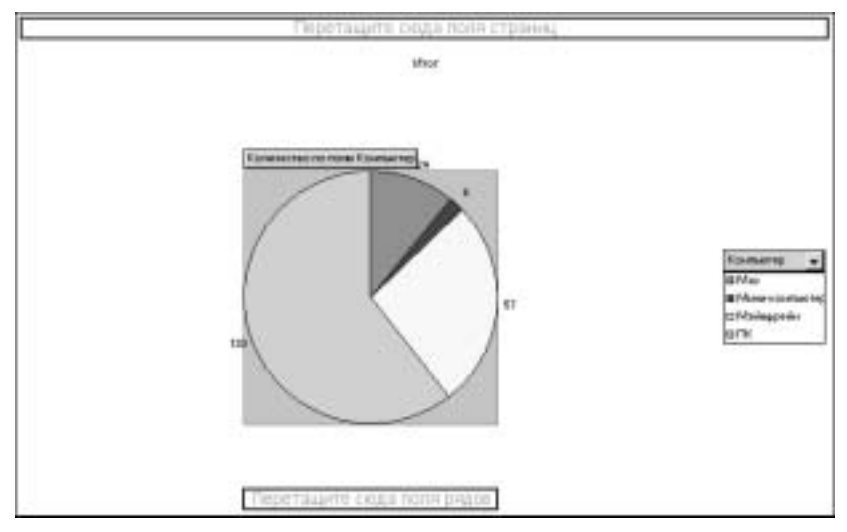

Đờn. 7.10. Êðoāî âàÿ äèàāðàì ì à ñ í àäï èñÿì è ñ óêàçàí èåì êî ëè÷åñòâà í àáëþäåí èé

С помощью этой круговой диаграммы можно легко определить, что персональные компьютеры составляют больше половины используемых компьютеров. С помощью столбиковой диаграммы эту информацию можно было получить только после выполнения арифметических действий с количеством наблюдений в каждой категории, которые указаны в подписях. Круговая диаграмма по-прежнему содержит эти подписи, но их можно удалить или видоизменить. Попробуем отобразить в подписях процентные доли каждой категории и имена категорий.

Äëÿ èçì áf áf èÿ ï aðàì åoðî â éðoaî aî é äèaaðàì ì û aûï î ëf èoå ï aðå÷ènëaf f ûa f èæa äaénoaèÿ.

- 1. Щелкните правой кнопкой мыши на круговой диаграмме и выберите команду Формат рядов данных (Format Data Series).
- 2. Выберите вкладку Подписи данных.
- 3. Во вкладке Подписи данных установите флажки имена категорий (Category Name) и доли (Percentage).
- 4. Щелкните на кнопке ОК.

После выполнения этих действий круговая диаграмма будет выглядеть так, как на рис. 7.11.

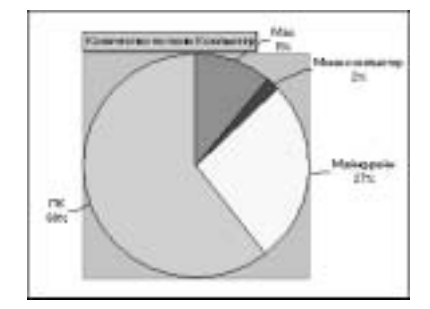

Đèn. 7.11. Êđoáî âày äèàâðàì ì à n î ô îáðàæáí èàì ï đĩ öáí ò í úð äî ëáé è í àçâaí èé êàòâãî đèé

Круговая диаграмма очень эффективна для отображения категориальных данных, поэтому ее чаще используют в бизнес-отчетах, чем в статистических отчетах.

### Советы

- Для просмотра исходных данных в ячейке с количеством наблюдений любой категории сводной таблицы дважды щелкните на ней. После этого Excel автоматически откроет новый лист с отображением всех наблюдений данной категории.
- В качестве источника данных сводной таблицы, помимо текущей рабочей книги, можно использовать базы данных и внешние файлы.
- При изменении значений данных в источнике данных сводная таблица автоматически обновляется для отражения внесенных изменений.

## Таблицы по двум категориальным переменным

Допустим, требуется исследовать взаимосвязь между двумя категориальными переменными, например использование компьютеров на разных кафедрах. Верно ли, что на разных кафедрах разные компьютеры используются в разных пропорциях? Верно ли, что на одной кафедре предпочитают использовать компьютеры Macintosh, а на другой — персональные компьютеры? В Excel предусмотрена возможность создания сводной таблицы для количества наблюдений разных компьютеров по кафедрам. В данном примере упоминаются следующие кафедры:

- Биз\_Экон (Bus, Econ) кафедра бизнеса и экономики;
- Мед\_Здрав (HealthSci) кафедра медицины и здравоохранения;
- Матем (MathSci) кафедра математики, статистики, физики и техники;
- Социол (SocSci) кафедра социологии.

Äeÿ fîţäafeÿ faîaffé obaĕeöù fi debçafeåi efteè÷åfiobaa eftitüþobaðfa ðaçfûð aeäfa ti eaobaadai aûttefeba taða÷efieáffûa feæa aaefiobaeÿ.

- 1. Вернитесь к рабочему листу Результаты опроса (Survey).
- 2. Выберите команду меню Данные⇔Сводная таблица (Data⇔PivotTable and PivotChart Report).

При использовании того же источника данных, что и для предыдущей сводной таблицы, ее не нужно повторно выделять.

3. Выберите переключатель в другой сводной таблице или диаграмме (Another PivotTable or PivotChart Report), а затем щелкните на кнопке Далее.

В Excel отображается список сводных таблиц из данной книги, и, поскольку в этом примере есть только одна сводная таблица, именно она и будет выбрана автоматически.

- 4. Щелкните на кнопке Далее.
- 5. В третьем диалоговом окне мастера сводных таблиц и диаграмм щелкните на кнопке Макет.
- 6. Перетащите кнопку Компьютер (Computer) в область Строка (Row), а затем в область Данные (Data).
- 7. Перетащите кнопку Кафедра (Dept) в область Столбец (Column), как показано на рис. 7.12.
- 8. Щелкните на кнопке ОК.
- 9. В третьем диалоговом окне мастера сводных таблиц и диаграмм щелкните на кнопке Параметры.

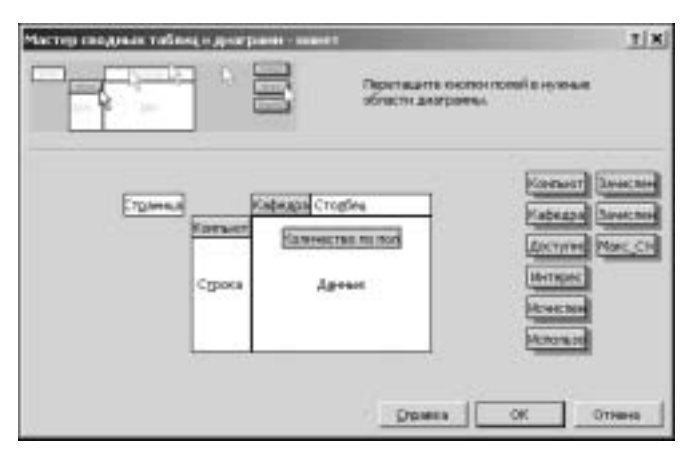

Đờn. 7.12. Ñî çààí và naî aí î é òàáëèöù ï î aaóì ï aðaì áí í úì

- 10. Введите значение 0 в текстовом поле для пустых ячеек отображать.
- 11. Щелкните на кнопке Готово.

Как и при создании предыдущей сводной таблицы попробуем скрыть категорию для отсутствующих данных.

### Äëÿ fîîêðûòèÿ îòfióòfiòaóþùèō äàííûō âûïîëíèòå ïåðå÷èfiëåííûå íèæå äåéfiòâèÿ.

- 1. Щелкните на стрелке справа возле поля Компьютер (Computer) в сводной таблице и в развернувшемся списке снимите флажок параметра без подписи. Щелкните на кнопке ОК.
- 2. Щелкните на стрелке справа возле поля Кафедра (Dept) в сводной таблице и в развернувшемся списке снимите флажок параметра без подписи. Щелкните на кнопке OK.

|    | A                            | 8           | C            | D          | E      | F            | 0 |
|----|------------------------------|-------------|--------------|------------|--------|--------------|---|
| 1  |                              | sebiumina s | siga reia cu | 0.000      |        |              |   |
| 2  |                              |             |              |            |        |              |   |
| 1  | Количаство по полю Конпьютер | Кофадра -   |              |            |        |              |   |
| 4  | Критькитер 🖤                 | EHS_3KOH    | Maren        | Meg_3gpass | Coupen | O54449 intor |   |
| 5  | Mac                          | 4           | 12           | .0         | 6      | 22           |   |
| 5  | Marer-spermantep             | 1           | 2            |            | 1      | - 4          |   |
| 2  | Майнфрейн                    | 12          | - 22         | 3          | - 13   | 50           |   |
|    | DK.                          | 45          | 29           |            | 28     | 114          |   |
| 3  | OSEAR INTOC                  | 65          | 65           | 11         | -40    | 190          |   |
| 10 |                              |             |              |            |        |              |   |

На рис. 7.13 показан окончательный вид сводной таблицы.

Đờn. 7.13. Ñái ãi ày òàáeờoà n í ôi áðàæái èài êàòáãi đèé êi i i üþòáði â i î êàôáäðài

На рис. 7.13 показана таблица с частотами использования компьютеров разных видов на разных кафедрах. Например, в ячейке E5 на пересечении столбца Социол (SocSci) и Mac (Mac) указано значение 6, т.е. всего шесть из 190 преподавателей кафедры социологии используют на своих учебных курсах компьютеры Macintosh. Какова процентная доля разных компьютеров на разных кафедрах? Попробуем изменить сводную таблицу для отображения этих процентных долей.

Äeÿ îbîáðaæáleÿ iðîöálblúð äîëáé emifeuçîâáleÿ ðaçlúð eîliuþbáðîâ là ðaçlúð éaóáaðað aurfelebá iáðá÷emeállúá leæá äáénbáeÿ.

- 1. Щелкните правой кнопкой мыши на любой ячейке таблицы, а затем выберите команду Параметры поля (Field Settings) в контекстном меню.
- 2. В диалоговом окне Вычисление поля сводной таблицы щелкните на кнопке Дополнительно>> для развертывания нижней части окна.
- 3. В списке Дополнительные вычисления выберите элемент Доля от суммы по столбцу и щелкните на кнопке ОК. После выполнения этих действий сводная таблица изменится и будет выглядеть так, как на рис. 7.14.

|    | A                            | 8         | C       | D         | E       | - F          | G |
|----|------------------------------|-----------|---------|-----------|---------|--------------|---|
| 1  |                              |           |         |           |         |              |   |
| 2  |                              |           |         |           |         |              |   |
| 3  | Количиство по поли Компьютер | Кафадра • |         |           |         |              |   |
| 4  | Контьютер                    | Биз_Экон  | Materi  | Мад Здров | Сациал  | Obasi-Nurton |   |
| 8  | Mac                          | 6.06%     | 18.6%%  | 0.00%     | 12,50%  | 11,58%       |   |
| 6  | Maranecoretaionep            | 1,52%     | 3.08%   | 0.0016    | 2,06%   | 2,11%        |   |
| 7  | Майнерейн                    | 18.18%    | 33.85%  | 27.27%    | 27,98%  | 26,32%       |   |
| 4  | DK .                         | 74,24%    | 44,62%  | 72,73%    | 58,33%  | 60.00%       |   |
| 9  | OSLAND ATOP                  | 100.00%   | 100.00% | 100,00%   | 100.00% | 100,00%      |   |
| 10 |                              |           |         | 1         | 2       |              |   |

Процентная доля персональных компьютеров велика для кафедр бизнеса и экономики, медицины и здравоохранения, а процентная доля компьютеров Macintosh относительно велика для кафедры математики. Действительно, на кафедре бизнеса и экономики используется много персональных компьютеров (значение 74,24% в ячейке вз) и мало компьютеров Macintosh (значение 6,06% в ячейке в5). По сравнению с ней на кафедре математики используется чуть меньше персональных компьютеров (значение 44,62% в ячейке D8) и чуть больше компьютеров Macintosh (значение 18,46% в ячейке D5). Нас интересует отношение процентных долей использования компьютеров Macintosh на этих кафедрах. Значение 18,46% (процентная доля компьютеров Macintosh на кафедре математики) меньше, чем 44,62% (процентная доля персональных компьютеров на кафедре математики), но больше, чем 6,06% (процентная доля компьютеров Macintosh на кафедре бизнеса и экономики). Попробуем изменить таблицу таким образом, чтобы процентная доля компьютеров Macintosh вычислялась по отношению к частоте использования персональных компьютеров, а не всех компьютеров. В таком случае будет проще анализировать соотношение персональных компьютеров и компьютеров Macintosh.

Äeÿ âû÷èñëáf èÿ ĭðî öáf òf î é äî ëè â êàæâî é ÿ÷åéêå ĭî î òf î øåf èþ ê ÷àñòî òå èñï î ëüçî âaf èÿ ï åðnî f àëüf ûð éî ì ï üþòåðî â aûï î ëf èòå ï åðå÷èñëáf f ûå f èæå äåéñòàèÿ.

- 1. Щелкните правой кнопкой мыши на любой ячейке с указанием процентной доли, а затем выберите команду Параметры поля в контекстном меню.
- 2. В списке Дополнительные вычисления выберите элемент Доля (% Of).
- 3. В списке поле (Base field) выберите элемент Компьютер (Computer), если он еще не выбран.
- 4. В списке элемент (Base item) выберите элемент ПК (PC). После выполнения этих действий диалоговое окно Вычисление поля сводной таблицы будет выглядеть так, как на рис. 7.15.
- 5. Щелкните на кнопке ОК.

На рис. 7.16 показан окончательный вид сводной таблицы после выполнения перечисленных выше действий с отображением в каждой ячейке процентной доли по отношению к частоте использования персональных компьютеров отдельно для каждой кафедры.

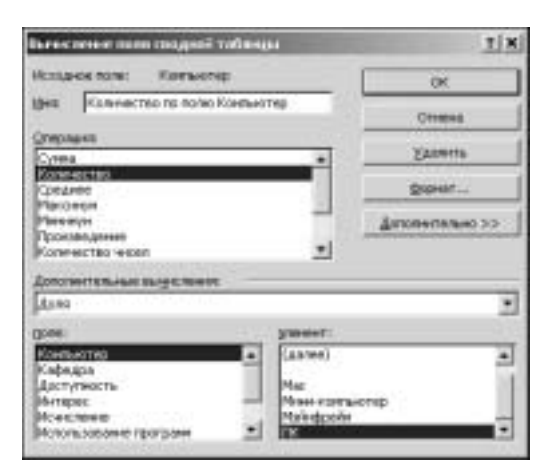

Đèň. 7.15. Äèàëî âî âî âî ê î ê î Вычисление поля сводной таблицы

| 1.1 | A                            | 8         | C.      | D         | E       | - F - 1       | G |
|-----|------------------------------|-----------|---------|-----------|---------|---------------|---|
| 1   |                              |           |         |           |         |               |   |
| 2   |                              |           |         |           |         |               |   |
| 1   | Количество по поле Компьютер | Кафадра • |         |           |         |               |   |
| 4   | Контьютер                    | Биа_Экон  | Materi  | Мед Здров | Социол  | Obapini intor |   |
| 8   | Mec                          | 0.16%     | 41.38%  | 0.00%     | 21,43%  | 19,30%        |   |
| 4   | Мананконтакатер:             | 2,04%     | 6.90%   | 0.00%     | 3,57%   | 3,51%         |   |
| 7   | Майнерейн                    | 24,49%    | 75.86%  | 37,50%    | 46,43%  | 43,86%        |   |
| 4   | DK .                         | 100.00%   | 108.00% | 100.00%   | 100.00% | 100.00%       |   |
| .9  | OSLAR HTOP                   |           |         |           |         |               |   |
| 10  |                              | 10        |         |           |         | 1             |   |

На кафедре бизнеса и экономики компьютеры Macintosh составляют 8,16% от персональных компьютеров (ячейка в5), на кафедре математики — 41,38% (ячейка D5), а в общем компьютеры Macintosh составляют почти пятую часть от всего количества персональных компьютеров (ячейка F5). Более высокая процентная доля персональных компьютеров на кафедре бизнеса и экономики, по-видимому, связана с их широким распространением в сфере бизнеса и экономики. Аналогично, более высокая процентная доля компьютеров Macintosh на кафедре математики, вероятно, объясняется их популярностью среди математиков.

×òî áû èçì áf èdu áf åøf èé áèä daáeeöû äeÿ î dî áðaæáf èÿ f aáeþäáf èé, aûïî ef èda ï åða-֏ñeáf í ûá f èæá äáéñdáèÿ.

- 1. Щелкните правой кнопкой мыши на любой ячейке с указанием процентной доли, а затем выберите команду Параметры поля в контекстном меню.
- 2. В списке Дополнительные вычисления выберите элемент Нет (Normal) и щелкните на кнопке ОК.

# Вычисление ожидаемого количества наблюдений

Если процентное распределение разных видов компьютеров одинаково внутри каждой кафедры, то процентные доли от суммы по столбцу (см. рис. 7.14) должны быть почти одинаковыми для всех кафедр. В таком случае можно предположить, что кафедра и выбор типа компьютера *í à çààèňÿò* друг от друга, поэтому распределение разных видов компьютеров не зависит от кафедры. С другой стороны, если для разных кафедр существует разное распределение видов компьютеров, то кафедра и выбор типа компьютера *çààèňÿò* друг от друга. В таком случае выводы об использовании разных видов компьютеров следует делать для каждой кафедры отдельно.

Ранее было получено свидетельство того, что процентная доля компьютеров Macintosh отличается для двух кафедр. Для определения статистической значимости этой разницы сформулируем следующие гипотезы:

- нулевая гипотеза *H*<sub>0</sub>: распределение разных видов компьютеров одинаково внутри каждой кафедры;
- альтернативная гипотеза H<sub>a</sub>: распределение разных видов компьютеров зависит от кафедры.

Как проверить нулевую гипотезу? Для этого нужно протестировать распределение разных видов компьютеров на разных кафедрах и сравнить фактические значения с ожидаемыми, полученными из предположения, что распределение не зависит от кафедры.

Как вычислить ожидаемые значения? Согласно нулевой гипотезе распределение разных видов компьютеров одинаково внутри каждой кафедры. Наилучшая оценка этого распределения основана на суммарных процентных долях для всех кафедр по отношению к суммарному количеству ответов (т.е. на значениях в столбце F на рис. 7.14). Таким образом, предполагается, что на 11,58% учебных курсов используются компьютеры Macintosh, на 26,32% — мэйнфреймы и т.д. Для выражения этих данных в виде количества наблюдений нужно умножить процентные доли на общее количество учебных курсов на каждой кафедре. Например, на кафедре математики предлагается 65 учебных курсов, поэтому ожидаемая доля 11,58% компьютеров Macintosh соответствует следующему количеству учебных курсов:  $65 \times 0,1158 = 7,53$ . Обратите внимание, что фактическое значение равно 12 (в ячейке В5 на рис. 7.13), т.е. на кафедре математики используется больше компьютеров Macintosh, чем следовало бы ожидать. Данное вычисление эквивалентно следующей формуле:

ожидаемое количество = 
$$\frac{(сумма по строке) \times (сумма по столбцу)}{общее количество наблюдений}$$
.

Таким образом, ожидаемое количество наблюдений для компьютеров Macintosh на кафедре математики определяется формулой

ожидаемое количество = 
$$\frac{22 \times 65}{190} = 7,53$$
.

Для создания таблицы с ожидаемыми значениями можно использовать формулы программы Excel или инструменты модуля StatPlus.

Äeÿ fîîçäaí èÿ òàáëèöû fî îæèäàåì ûì è çí à÷áí èÿì è âûïî ëí èòå ï åðå÷èfiëåí í ûå í èæå äåéñòàèÿ.

- 1. Выберите команду меню StatPlus⇔Descriptive Statistics⇔Table Statistics (StatPlus⇔Описательная статистика⇔Статистика таблицы).
- 2. В появившемся диалоговом окне Analyze а Two Way Table (Анализ табличных данных) укажите диапазон ячеек A4: E8.
- 3. Щелкните на кнопке Output и в диалоговом окне Output Options выберите переключатель New Worksheet. В текстовом поле введите строку Распределение компьютеров (Computer Department Table) и щелкните на кнопке OK.
- 4. Щелкните на кнопке ОК для создания таблицы с ожидаемыми значениями, которая показана на рис. 7.17.

|      | A                | B        | - C   | D         | E       |
|------|------------------|----------|-------|-----------|---------|
| 1    | Table Statistics |          |       |           |         |
| 2    | Observed Counts  | 540_3404 | Мотен | ten_Inpe  | Социал  |
| 3    | Mac              | - 4      | 12    | 0         | 6       |
| 4    | Мининонтьютер    | 1        | - 2   | - 0       | 1       |
| 5    | Майнфрейн        | 12       | - 22  | 3         | 13      |
| 6    | DK.              | 48       | 29    | 8         | 28      |
| 7    |                  |          |       |           |         |
| В    | Expected Counts  | Биз_Экон | Moten | And Brook | Caurian |
| 9    | Mac              | 7,64     | 753   | 1,27      | 5,56    |
| TD   | Минитер          | 1.39     | 1.37  | 1.23      | 1.01    |
| 11   | Maingpeler       | 17,37    | 1211  | 2.89      | 12.63   |
| .12. | DK.              | 39,60    | 39.03 | £.60      | 28.80   |

Đè<br/>ñ. 7.17. Ôàá<br/>ëèöû <br/>ñ ôàê<br/>òè÷áñêèì è è îæèäà<br/>àì ù è çíà-÷áí èýì è

Помимо показанных на рис. 7.17 таблиц с фактическими и ожидаемыми значениями, эта команда создает дополнительные данные, которые подробно рассматриваются далее в главе. В данном случае таблица Expected Counts (Ожидаемые значеÄёÿ èñïîëüçîâàíèÿ ó÷åáíîáî ïîñîáèÿ Распределения.xls (Distributions.xls) âUïîëíèòåïâðà÷èñëáííûåíèæà äåéñòâèÿ.

- 1. Откройте учебное пособие Распределения.xls (Distributions.xls), которое находится в каталоге Учебные пособия (Explore) прилагаемого компакт-диска. Включите режим поддержки макросов.
- 2. Выберите раздел хи-квадрат (Chi-squared) и ознакомьтесь с материалом раздела, прокручивая его содержимое вверх или вниз (рис. 7.18).

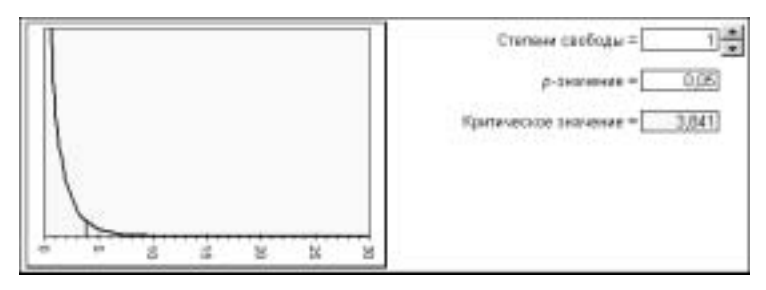

Ðèñ. 7.18. Ðàçäåë хи-квадрат

В отличие от нормального и t-распределения,  $\chi^2$ -распределение ограничено значениями  $\geq 0$ . Однако, аналогично t-распределению,  $\chi^2$ -распределение имеет только один параметр — количество степеней свободы. При малом количестве степеней свободы распределение имеет очень асимметричную форму, а при увеличении количества степеней свободы форма распределения становится все более симметричной. Понаблюдайте за изменениями формы распределения для разного количества степеней свободы.

1. С помощью стрелок справа от поля Степени свободы (Degrees of freedom) введите значение 9.

После этого форма распределения примет такой вид, как на рис. 7.19.

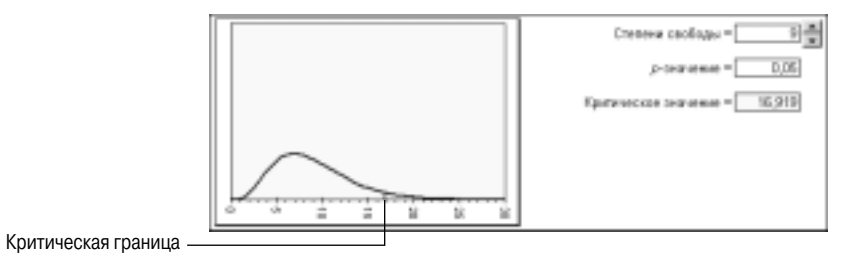

Đờn. 7.19. Ôi đì à  $\chi^2$ -đàni đả đả ểả lày đảy và nhâi đi đá nhâi đi đá nhâi đi đá nhâi đi đá nhâi đi đá nhâi đi đá nhâi đi dâ nhâi đi dâ nhâi đi dâ nhâi dâ nhâi dâ nhai da nhai da

Аналогично нормальному распределению и t-распределению,  $\chi^2$ -распределение имеет критическую границу для отказа от нулевой гипотезы, но, в отличие от упомя-

На данной диаграмме критическая граница обозначается вертикальной красной линией. В нашем примере она находится у значения  $\alpha = 0.05$  и, как показано на рис. 7.19, соответствует значению 16,919. Попробуем изменить значение  $\alpha$  для просмотра его влияния на величину критической границы.

Äëÿ èçì åí åí èÿ âåëè÷èí û êðèòè÷åñêî é āðàí èöû âûï î ëí èòå ï åðå÷èñëåí í ûå í èæå äåéñòâèÿ.

1. В поле р-значение (p-value) введите значение

## Функции программы Ехсеl для работы с $\chi^2$ -распределением

Теперь, зная значение теста и количество степеней свободы, можно проверить нулевую гипотезу. В Excel предусмотрено несколько функций для работы с  $\chi^2$ -распределением. В табл. 7.3 кратко описаны некоторые из них.

| • | Габлица 7.3. Функции Ехсеl для работы с | $\chi^2$ -распределением |
|---|-----------------------------------------|--------------------------|
| 1 | _                                       |                          |

| Описание                                                                                                    |  |  |  |
|----------------------------------------------------------------------------------------------------|--|--|--|
| Возвращает р-значение для $\chi^2$ -распределения для за-                                                                                                    |  |  |  |
| данного значения x и степеней свободы df                                                                                                    |  |  |  |
| Возвращает значение $\chi^2$ -распределения для заданно-                                                                                                    |  |  |  |
| го р-значения и степеней свободы df                                                                                                    |  |  |  |
| Возвращает значение $\chi^2$ -распределения Пирсона для                                                                                                    |  |  |  |
| указанных диапазонов наолюдаемых и ожидаемых зна-<br>чений                                                                                                    |  |  |  |
| Возвращает значение $\chi^2$ -распределения Пирсона для указанного диапазона наблюдаемых значений. Для его применения требуется подключить модуль StatPlus             |  |  |  |
| Возвращает р-значение для $\chi^2$ -распределения Пирсона для указанного диапазона наблюдаемых значений.<br>Для его применения требуется подключить модуль<br>StatPlus |  |  |  |
|                                                                                                    |  |  |  |

Полученные ранее данные содержат (помимо прочих параметров) значение  $\chi^2$ -распределения Пирсона, которое равно 14,525, с р-значением, равным 0,105. Поскольку эта вероятность не меньше 0,05, т.е. нет статистически значимого отклонения от гипотезы о независимости, следует принять нулевую гипотезу о том, что распределение видов компьютеров не зависит от кафедры.

## Отклонения от статистики хи-квадрат

Значение статистики хи-квадрат Пирсона основано на каждой ячейке таблицы. Для получения представления о том, какие ячейки вносят наибольший вклад в общее значение, нужно исследовать таблицу стандартизованных разностей.  $\hat{N} \partial \hat{a} (\hat{a} \hat{a} \hat{d} \partial \hat{c} \hat{c} (\hat{a} \hat{a} \hat{a} - i \hat{a}))$  вычисляется по формуле

стандартизованная разность =

наблюдаемое значение – ожидаемое значение

√ожидаемое значение

На рис. 7.20 показаны стандартизованные разности для данных об используемых видах компьютеров по кафедрам.

| 14 | Std. Residuals    | Бир_Экон | Moreni | 4ag_3gpai | Countral |
|----|-------------------|----------|--------|-----------|----------|
| 15 | Mac               | -1,32    | 1,63   | +1,13     | I.19     |
| 16 | Manan spertakt op | -0.33    | 0.54   | -0.48     | -8.01    |
| 17 | Майнорийн         | -1,29    | 1,18   | 0.06      | 0.10     |
| 18 | ПК                | 1.48     | -1.61  | 0.54      | -0.15    |

Đèñ. 7.20. Òàáëèöà ñòàí äàðòèçî âàí í úō ðàçí î ñòåé

# Другие статистические параметры табличных данных

Очень часто значение  $\chi^2$ -распределения используется для измерения степени взаимосвязи между двумя категориальными переменными. Однако  $\chi^2$ -распределение вместе с р-значением измеряет только  $\zeta(\hat{a}\div\hat{e})\hat{i}\hat{n}\partial\hat{u}$  взаимосвязи. Дело в том, что значение  $\chi^2$ -распределения частично зависит от размера выборки и размера таблицы. Например, значение 10  $\chi^2$ -распределения в таблице размером 3×3 является статистически значимым с р-значением, равным 0,04, но  $\partial\hat{i}$  æ $\hat{a}$  значение в таблице размером 4×4 не является статистически значимым с р-значением, равным 0,35.

Степень взаимосвязи переменных в столбце или строке также может измеряться *i àôî é àññî öèàöèè* (measure of association), которая не зависит от размера выборки и размера таблицы. Вообще говоря, чем выше мера ассоциации, тем сильнее взаимосвязь между двумя категориальными переменными.

На рис. 7.21 показаны дополнительные статистические параметры и меры ассоциации, полученные с помощью команды StatPlus⇔Descriptive Statistics⇔Table Statistics (StatPlus⇔Описательная статистика⇔Статистика таблицы) модуля StatPlus.

| 20 | Test Statistics                | Value     | ď          | p-volue |
|----|--------------------------------|-----------|------------|---------|
| 21 | Pearson Chi-Square             | 14.525    | 9          | 0.105   |
| 22 | Continuity Adjusted Chi-Squere | 10.806    | 3          | 0.289   |
| 21 | Likelihood Parto Chi-Square    | 18,125    |            | 0.064   |
| 24 |                                | 1.1       |            |         |
| 25 | Measures of Association        | Velue     | Std. Eiror | p-value |
| 25 | Phi                            | 8.276     |            |         |
| 27 | Configency                     | 0.264     |            |         |
| 28 | Cramer's V                     | 8,160     |            |         |
| 29 | Goodman-Kruskal Gamma          | -1.176    | 0.097      | 0.069   |
| 31 | Kendalls tau-b                 | -0.111    | 0.062      | 0.073   |
| 31 | Stanfstaurc                    | -8.092    | 0.052      | 0.073   |
| 32 | Somer's D (CIP)                | -1.125    | 0.069      | 0.072   |
| 33 | Spanu's D (P(C)                | -4.100    | 0.056      | 0.074   |
| 34 | Warning: More than US of Fit   | ted Cells | are Spors  | 0       |

В табл. 7.4 кратко описаны эти параметры и способ их применения.

Таблица 7.4. Статистические параметры таблицы, предусмотренные в модуле StatPlus

| Параметр                                                                           | Описание                                                                                                    |
|------------------------------------------------------------------------------------|----------------------------------------------------------------------------------------------------|
| Pearson Chi-Square( $\chi^2$ -распределение Пирсона)                               | Вычисляет разницу между наблюдаемым и ожидаемым количеством наблюдений. Приблизительно удовлетво-               |
|                                                                                    | ряет $\chi^2$ -распределению с $(r-1) 	imes (c-1)$ степенями                                                    |
|                                                                                    | свободы, где $r$ — количество строк в таблице, $c$ — количество столбцов в таблице                              |
| Continuity Adjusted Chi-Square (Непрерывно подогнанное $\chi^2$ -распределение)    | Аналогично $\chi^2$ -распределению Пирсона, за исключением того, что значение $\chi^2$ -распределения подогнано |
| Likelihood Ratio Chi-Square $($ Отношение вероятностей $\chi^2$ -распределения $)$ | Приблизительно удовлетворяет $\chi^2$ -распределению с $(r-1) \times (c-1)$ степенями свободы                   |

| Параметр                                                                                                    | Описание                                                                                                    |
|----------------------------------------------------------------------------------------------------|----------------------------------------------------------------------------------------------------|
| Рhi <b>(Фи-мера)</b>                                                                                            | Измеряет взаимосвязь между переменными в строке и<br>столбце и находится в диапазоне от -1 до 1. Близкая к<br>0 величина обозначает отсутствие взаимосвязи                                                                                                    |
| Contingency <b>(Случайность)</b>                                                                                | Мера ассоциации, которая находится в диапазоне от 0<br>(нет ассоциации) до 1 (максимальная ассоциация).<br>Верхняя граница может быть меньше, чем 1, в зависи-<br>мости от суммарных значений по столбцам и строкам                                                                                                    |
| Cramer's V (Мера ассоциации Крамера)                                                                            | Разновидность меры ассоциации, в которой верхняя<br>граница равна 1                                                                                                    |
| Goodman-Kruskal Gamma(Гамма-мера Гудмана-<br>Крускала)                                                          | Мера ассоциации, которая используется для порядковых<br>переменных в строках и столбцах. Она находится в диа-<br>пазоне от -1 до 1. Отрицательное значение соответст-<br>вует отрицательной ассоциации, положительное значе-<br>ние — положительной, а 0 — отсутствию ассоциации                                                                                                    |
| Kendall's tau-b <b>(Тау-би мера Кендалла)</b>                                                                   | Мера, аналогичная гамма-мере Гудмана-Крускала, за<br>исключением того, что здесь используется коррекция<br>хвостов. Применяется только к порядковым переменным                                                                                                    |
| Stuart's tau-с <b>(Тау-си мера Стюарта)</b>                                                                     | Мера, аналогичная тау-би мере Кендалла, за исключением того, что здесь используется коррекция размера таблицы. Используется только для порядковых переменных                                                                                                    |
| Somers' D (С R) (Ди-мера Сомерса<br>(столбец/строка)) и Somers' D (R С) (Ди-мера Со-<br>мерса (строка/столбец)) | Разновидность тау-би меры Кендалла, используемая для<br>порядковых переменных, в которых одна переменная при-<br>меняется для предсказания значений другой переменной.<br>Ди-мера Сомерса (столбец/строка) используется, когда<br>переменная в столбце применяется для предсказания<br>значения другой переменной в строке. И наоборот, Ди-<br>мера Сомерса (строка/столбец) используется, когда пе-<br>ременная в строке применяется для предсказания значе-<br>ния другой переменной в столбце |

Поскольку  $\chi^2$ -распределение является непрерывным и количества наблюдений представляют собой дискретные значения, многие статистики считают, что вместо теста хи-квадрат Пирсона следует применять непрерывно подогнанное  $\chi^2$ -распределение. Авторы полагают, что тест хи-квадрат Пирсона статистически более точен и его можно использовать без подгонки.

Помимо других статистических параметров, указанных в табл. 7.4, к тесту хиквадрат Пирсона очень близок тест на основе отношения вероятностей  $\chi^2$ -распределения. Многие статистики предпочитают использовать тест на основе отношения вероятностей  $\chi^2$ -распределения, поскольку он используется в логарифмическилинейном моделировании. К сожалению, подробное описание этой темы выходит за рамки данной книги.

Ни один из трех тестов, показанных на рис. 7.21, не является статистически значимым на уровне 5% (хотя р-значения существенно отличаются). Мера ассоциации между распределением видов компьютеров и кафедрами меняется от 0,276 (Фи-мера) до 0,160 (мера ассоциации Крамера). Ни одна из них не является достаточно большой. Остальные четыре меры ассоциации (гамма-мера, тау-би мера, тау-си мера и димера Сомерса) предназначены для порядковых данных и не подходят для номинальных данных.

# Обоснованность применения теста хи-квадрат Пирсона для малых выборок

На рис. 7.21 можно заметить следующее сообщение: Warning: More than 1/5 of Fitted Cells are Sparse (Предупреждение: более 1/5 подогнанных ячеек имеют редкие данные). В этом случае слов *sparse* (*dåäêèé*) означает, что ячейка содержит значение, величина которого меньше 5. На рис. 7.17 можно заметить, что в таблице с ожидаемыми значениями 6 из 16 ячеек (37,5%) имеют ожидаемые значения менее 5. Данное предупреждение появилось, поскольку их доля 37,5% больше 20% (т.е. 1/5).

Проблема заключается в том, что вряд ли обоснованно применять тест хи-квадрат для таблицы, содержащей большое количество ячеек с очень малыми значениями. Для обоснованного применения теста хи-квадрат Пирсона требуется использовать большие выборки, а потому наличие ячеек с малым количеством наблюдений может создать проблему. Если количество ячеек с ожидаемым значением менее 5 составляет более 20%, то р-значение теста хи-квадрат Пирсона может привести к ошибочному принятию или непринятию нулевой гипотезы.

## Исключение редких данных

Что можно сделать для обоснованного применения теста хи-квадрат Пирсона при наличии большого количества редких данных? Для этого можно объединить некоторые строки или столбцы таблицы.

Обратите внимание: в столбце с данными о кафедре медицины и здравоохранения есть три ячейки с редкими данными. Попробуем объединить значения в этом столбце со значениями в другом столбце. С каким именно столбцом следует выполнить это объединение: с данными о кафедре математики или с данными о кафедре социологии? Проще всего было бы исключить данный столбец, но в таком случае об этом исключении обязательно нужно упомянуть в статистическом отчете.

Четыре ячейки с редкими данными находятся в строке о мини-компьютерах, поскольку мини-компьютеры редко используются в учебных курсах по статистике. Однако по своей природе мини-компьютеры очень близки к мэйнфреймам, поэтому объединение данных о них выглядит вполне обоснованным и логичным.

Попробуем создать таблицу с сокращенным количеством ячеек с редкими данными за счет удаления данных о кафедре медицины и здравоохранения и объединения данных о мини-компьютерах и мэйнфреймах. (Кроме того, можно изменить структуру текущей таблицы вместо того, чтобы создавать ее с самого начала, но в таком случае рабочая книга будет содержать две таблицы.)

Äey nîçaaley oaaeeoù n nîedaùallûl êîee÷anoaîl y÷aae n daaeele aallûle î dan-Tôînodalalee eîlïüþoadîa daçlûo aeaîa la daçlûo eaoaadao aûïîeleoa Tada÷eneallûa leæa aaenoaey.

- 1. Выберите команду меню Данные⇔Сводная таблица (Data⇔PivotTable and PivotChart Report).
- 2. Выберите переключатель в другой сводной таблице или диаграмме (Another PivotTable or PivotChart Report), а затем щелкните на кнопке Далее.

Во втором диалоговом окне программы Excel отображается список сводных таблиц из данной книги. Выберите первую сводную таблицу.

Щелкните на кнопке Далее.

3. В третьем диалоговом окне мастера сводных таблиц и диаграмм щелкните на кнопке Макет. Перетащите кнопку Компьютер (Computer) в область

Строка (Row), а затем в область Данные (Data); перетащите кнопку Кафедра (Dept) в область Столбец (Column).

- 4. Щелкните на кнопке ОК.
- 5. В третьем диалоговом окне мастера сводных таблиц и диаграмм щелкните на кнопке Параметры.
- 6. Введите значение 0 в текстовом поле для пустых ячеек отображать.
- 7. Щелкните на кнопке Готово.
- 8. Щелкните на стрелке справа возле поля Компьютер (Computer) в сводной таблице и в развернувшемся списке снимите флажок параметра без подписи. Щелкните на кнопке ОК. После этого щелкните на стрелке справа возле поля Кафедра (Dept) в сводной таблице и в развернувшемся списке снимите флажок параметра без подписи. Щелкните на кнопке ОК.
- 9. Щелкните на стрелке справа возле поля Кафедра (Dept) в сводной таблице и в развернувшемся списке снимите флажок Мед\_Здрав (HealthSci) кафедры медицины и здравоохранения.

Теперь 4 из 12 ячеек, т.е. около 33%, имеют редкие данные (содержат величины меньше 5), а 5 из 12 ячеек, т.е. около 42%, содержат величины больше 5. Итак, проблема ячеек с редкими данными еще не решена; для ее решения нужно объединить данные о мини-компьютерах и мэйнфреймах.

## Группирование категорий

Для объединения данных из строк и столбцов следует объединить разные категории в группы. Учтите, что создание группы никак не влияет на исходные данные.

Äeÿ eîl áeíeði áaíeÿ eabáaíðeé leíe-eîl ïüþbáði á e lýéi oðáél fa aúïíeíebá láðá-÷eneálíú á íeæá äáénbáeÿ.

- 1. Выделите ячейки A6:A7, т.е. строки с подписями Мини-компьютер (Minicomputer) и Мэйнфрейм (Main).
- 2. Щелкните правой кнопкой мыши на выделении и выберите команду Группа и структура⇔Группировать (Group and Show Detail⇔Group).

После этого подписи строк в столбце A сместятся в столбец B, а Excel создаст новый столбец Компьютер2 (Computer2) в столбце A в сводной таблице со сгруппированными данными о мини-компьютерах и мэйнфреймах в группе Группа1 (Group1). Создайте для них более информативные имена.

- 3. Выберите ячейку A4, введите строку Группы компьютеров (Computer Groups) и нажмите клавишу <Enter>.
- 4. Выберите ячейку A6, введите строку Мэйнфреймы и мини-компьютеры (Main/Mini), а затем нажмите клавишу <Enter>.
  - Теперь следует удалить столбец с подписями несгруппированных строк.
- 5. Щелкните на ячейке B4 с подписью Компьютер (Computer), перетащите ее в нижнюю часть таблицы и отпустите кнопку мыши, когда указатель примет форму красного крестика. После этого Excel удалит столбец Компьютер (Computer) из сводной таблицы (рис. 7.22).

Обратите внимание, что только 1 из 9 ячеек (11%) имеет значение меньше 5, а 2 из 9 ячеек (22%) имеют значение 6 или меньше. Реструктуризация таблицы сокращает количество ячеек с редкими данными, но как это отражается на значении вероятности для теста хи-квадрат Пирсона?

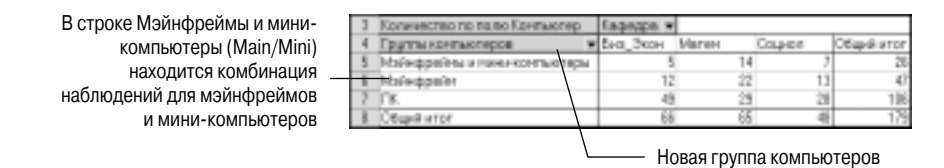

Đèn. 7.22. Ñaî äl ay òàáëèöà nî nāðói i èðî âàl l û è êàòâáî ðèyì è

Äey aû÷eneáf ey noaoenoe÷áneeő ïaðal áoðfa eçl áfafffe oaáeeoû aûïfefeoa ïáða÷eneáffûa feæa aaénoaey.

- 1. Выберите команду меню StatPlus⇔Descriptive Statistics⇔Table Statistics (StatPlus⇔Описательная статистика⇔Статистика таблицы).
- 2. В появившемся диалоговом окне Analyze a Two Way Table укажите диапазон ячеек A4:D7.
- 3. Щелкните на кнопке Output и в диалоговом окне Output Options выберите переключатель New Worksheet. В текстовом поле введите имя Распределение компьютеров 2 (Computer Department Table 2) и щелкните на кнопке OK.
- 4. Щелкните на кнопке ОК для создания таблицы с ожидаемыми значениями, которая показана на рис. 7.23.

|     | ÷.                             | B        | Ċ.           | D               |
|-----|--------------------------------|----------|--------------|-----------------|
| 1   | Table Statistics               |          |              |                 |
| 2   | Observed Counts                | 5H3_3K0H | Матен        | Countern        |
| ]   | Маянфрейны и ниниконпьютеры    | 9        | <li>34</li>  | 7               |
| 4   | Майнфрейн                      | - 12     | - 22         | 13              |
| 5   | ПК                             | 49       | 29           | 28              |
| - 6 |                                |          |              |                 |
| 2   | Expected County                | биз_Экон | Матен        | Сациол          |
| 8   | Майнфрейны и ныни-конпьютеры   | 8,59     | 1.44         | 6.97            |
| 3   | Майнфрейн                      | 17,33    | 17,07        | 12,60           |
| 10  | FIK .                          | 39.08    | 11.49        | 28.42           |
| 11  |                                |          | 1.1          |                 |
| 12  | Std. Residuals                 | Биз_Экон | Мотен:       | Сациал          |
| 12  | Майнфрейны и ниниконтыстеры    | -1,48    | 1.48         | 8.01            |
| 14  | Malwepelin                     | -1.28    | 1.19         | 0.11            |
| 15  | CIK.                           | 1.69     | -1.53        | -4.08           |
| 16  |                                |          | 1.11         | 1.1.1.1.1.1.2.2 |
| 17  | Test Statistics                | Velue    | if .         | p-velue.        |
| 18  | Peerson Chi-Square             | 12.336   | - 4          | 0.015           |
| 19  | Continuity Adjusted Chi-Square | 18,353   | - 4          | 0.035           |
| 20  | Likel hood Ratio Chi-Square    | 12,628   | - 4          | 0,013           |
| 21  |                                |          | Sec. 30      |                 |
| 22  | Measures of Association        | Value    | Std. Error   | p-value         |
| 23  | Phi                            | 1.263    | 2010/02/2010 | 1.0.0485        |
| 24  | Configurecy                    | 0.254    |              |                 |
| 25  | Cramer's V                     | 0.105    |              |                 |
| 26  | Goodman-Kruskal Gamma          | -4.230   | 0.102        | 0.023           |
| -27 | Kendalla tau-b                 | -0.143   | 0,065        | 0,027           |
| 28  | Stuarfistaurc                  | -1.131   | 0.059        | 0.027           |
| 29  | Somer's D (CIP)                | -4,156   | 0.070        | 0.026           |
| -30 | Somer's D (RIC)                | -6.132   | 0.068        | 0.027           |

Dèn. 7.23. Nòàòènòè÷ánéèá i àðàì åòðû èçì áí áí í î é òàáëèöû

Как видите, р-значение теста хи-квадрат Пирсона существенно изменилось — с 0,105 до 0,015. Поскольку 0,015 меньше, чем 0,05, тест хи-квадрат Пирсона статистически значим на уровне 5%. В таком случае следует отвергнуть нулевую гипотезу о независимости и принять альтернативную гипотезу о взаимосвязи между кафедрами и видами компьютеров.

Таблица стандартизованных разностей дает подсказку о природе этой взаимосвязи. Обратите внимание, что наиболее низкие значения разностей наблюдаются для учебных курсов на кафедре социологии, т.е. наблюдаемые значения не очень отличаются от ожидаемых, вычисленных на основе нулевой гипотезы. Большие значения разностей в основном наблюдаются для кафедры бизнеса и экономики и кафедры математики. На кафедре бизнеса и экономики персональные компьютеры используются гораздо чаще, чем предсказывает нулевая гипотеза (обратите внимание на положительную разность 1,59). С другой стороны, на кафедре математики чаще, чем предсказывает нулевая гипотеза, используются компьютеры Macintosh (разность равна 1,42), мэйнфреймы и мини-компьютеры (разность равна 1,27).

Это может быть вызвано рядом причин. Одно из объяснений заключается в том, что в момент опроса б*î*льшая часть программного обеспечения для бизнеса была предназначена для использования на персональных компьютерах, чем на компьютерах Macintosh, мэйнфреймах и мини-компьютерах.

# Таблицы с порядковыми переменными

До сих пор рассматривались способы работы с таблицей по двум номинальным переменным. Попробуем теперь рассмотреть способы работы с таблицей по двум порядковым переменным. Для порядковых переменных существуют более мощные тесты, чем тест хи-квадрат Пирсона, который часто не позволяет получить статистически значимые результаты для порядковых переменных.

В качестве примера рассмотрим переменные Исчисление (Calculus) и Зачислено\_В (Enroll\_В). Переменная Исчисление (Calculus) требует знания основ исчисления для данного учебного курса, например она принимает значения Не требуется (Not req) или Требуется (Prereq). В этом аспекте переменная Исчисление (Calculus) является порядковой, хотя ее можно рассматривать и как номинальную. Если переменная принимает только два значения, то ее можно считать порядковой или номинальной, так как эти значения можно расположить в любом порядке. Переменная Зачислено\_В (Enroll\_В) является категориальной и обозначает годовое количество студентов по одной из следующих категорий: 0-50, 51-100, 101-150, 151-200, 201-300, 301-400, 401-500 и 501 и более. Предполагается, что учебные курсы, требующие знания основ исчисления, будут иметь меньшее количество студентов.

# Проверка взаимосвязи между двумя порядковыми переменными

Попробуем проверить взаимосвязь между двумя порядковыми переменными: необходимостью знать основы исчисления и количеством студентов. Для этого сформулируем следующие гипотезы:

- нулевая гипотеза *H*<sub>0</sub>: распределение студентов не зависит от необходимости знать основы исчисления;
- альтернативная гипотеза *H<sub>a</sub>*: распределение студентов зависит от необходимости знать основы исчисления.

Для проверки нулевой гипотезы попробуем создать таблицу по двум категориальным переменным — Исчисление (Calculus) и Зачислено\_В (Enroll\_B).

Äey hîçaaley daaeeoù it aadi iadal allù auiteleda iada÷eheallùa leæa aaehdaey.

- 1. Выберите команду меню Данные ⇒Сводная таблица.
- 2. Выберите переключатель в другой сводной таблице или диаграмме и щелкните на кнопке Далее. Затем в следующем диалоговом окне еще раз щелкните на кнопке Далее.
- 3. В третьем диалоговом окне мастера сводных таблиц и диаграмм щелкните на кнопке Макет. Перетащите кнопку Зачислено\_В (Enroll\_B) в область Строка (Row), а затем в область Данные (Data); перетащите кнопку Исчисление (Calculus) в область Столбец (Column).
- 4. Щелкните на кнопке ОК.
- 5. В третьем диалоговом окне мастера сводных таблиц и диаграмм щелкните на кнопке Параметры.
- **6**. Введите значение 0 в текстовом поле для пустых ячеек отображать и щелкните на кнопке OK.
- 7. Убедитесь в том, что выбран переключатель New Worksheet, и щелкните на кнопке Готово.
- 8. Щелкните на стрелке справа возле полей со списками Исчисление (Calculus) и Зачислено\_В (Enroll\_В), а затем в развернувшемся списке снимите флажок параметра без подписи. В результате сводная таблица будет иметь такой вид, как на рис. 7.24.

| Количество по полка Зачислено_В | Исчисления + | 5              | - 8            |
|---------------------------------|--------------|----------------|----------------|
| Saukoteko B +                   | He tpe5yetcs | Требуется      | Of application |
| 001-050                         | 54           | 20             | 74             |
| 051-100                         | 52           | 15             | 77             |
| 101-158                         | -41          | 6              | -47            |
| 151-208                         | 36           | 4              | -40            |
| 201-300                         | 25           | 3              | 29             |
| 301-400                         | 20           | ः ः ः <b>ा</b> | 21             |
| 401-508                         | 7            | 2              | 9              |
| 501-                            | . 78         | 6              | - 44           |
| Общий итог                      | 284          | 57             | 341            |

Đền. 7.24. Ôà đề còả  $\hat{e}$ i về tản cảa nó dâi của  $\hat{a}$  chân chiết chiết ch

В созданной таблице Excel автоматически упорядочивает уровни переменной Зачислено\_В (Enroll\_B) по возрастанию. Например, если бы значение 051-100 было записано в виде 51-100, то программа поместила бы его в нижней части таблицы, поскольку цифра 5 идет после 1, 2, 3 и 4.

Обратите внимание: во втором столбце в строках от 151–200 до 401–500 снова возникает проблема редких данных. Однако только 4 из 16 ячеек имеют значения менее 5, поэтому ситуация с редкими значениями в данном случае не очень сложна. Тем не менее для устранения этого недостатка попробуем скомбинировать данные в строках от 151–200 до 401–500.

Äeÿ î áúåäèí áí èÿ äàí í ûō â ñòðî êàõ î ò 151–200 äî 401–500 âûï î ëí èòå ï åðå÷èñëåí í ûå í èæå äåéñòâèÿ.

- 1. Выделите ячейки А9:А11 с подписями категорий от 201-300 до 401-500.
- 2. Щелкните правой кнопкой мыши на выделении и выберите команду Группа и структура⇔Группировать.
- 3. Выберите ячейку A4, введите строку Зачислено (Enrollment) и нажмите клавишу <Enter>.
- 4. Выберите ячейку А9, введите строку 201-500 и нажмите клавишу <Enter>.

5. Щелкните на ячейке B4, перетащите ее в нижнюю часть таблицы и отпустите кнопку мыши, когда указатель примет форму красного крестика. После этого Excel удалит данное поле из сводной таблицы (рис. 7.25).

|                         | Количество по полю Зачислено. В | Исчисление • |           |           |
|-------------------------|---------------------------------|--------------|-----------|-----------|
|                         | Зачистено                       | Не требуется | Требуется | Общийилог |
|                         | 001-050                         | 54           | 20        | 74        |
|                         | 051-100                         | 62           | 15        | 77        |
|                         | 101-150                         | -41          | 6         | -47       |
|                         | 151-200                         | 36           | 4         | 40        |
| Объединенные значения — | 201-500                         | 53           | 6         | 59        |
|                         | 501-                            | 38           | 6         | - 44      |
|                         | Общий итог                      | 284          | 57        | 341       |

Đèn. 7.25. Naî a fày daa eeda î đàn daa eeda constanti da a constanti constanti const

Попробуем теперь вычислить статистические параметры новой таблицы.

Äeÿ aû÷èñeáí èÿ ñòàòènòè÷åñèèő ïàðàì åòðî à èçì áí áí íî é òàáëèöû aûïî éí èòà ïàðà÷èñëáí í ûà í èæå äåéñòàèÿ.

(Учтите, что действия будут корректно выполнены *о̂î ёйêî* с региональным стандартом Английский (США). Поэтому для его установки в операционной системе Windows XP следует выбрать команду Пуск⇔Панель управления, затем в диалоговом окне Панель управления нужно выбрать элемент Язык и региональные стандарты, после чего во вкладке Региональные параметры диалогового окна Язык и региональные стандарты выбрать в списке элемент Английский (США). По окончании работы с примером следует с помощью тех же действий вернуться к текущему региональному стандарту. — *Î del . daă.*)

- 1. Выберите команду меню StatPlus⇒Descriptive Statistics⇒Table Statistics.
- **2**. В появившемся диалоговом окне Analyze а Two Way Table укажите диапазон ячеек A4:C10.
- 3. Щелкните на кнопке Output и в диалоговом окне Output Options выберите переключатель New Worksheet. В текстовом поле введите имя Статистика зачисления (Enrollment Statistics) и щелкните на кнопке OK.
- 4. Щелкните на кнопке ОК.

После этого таблица будет выглядеть так, как на рис. 7.26.

|                                                | Test Statistics                | Value   | đ          | p-volue |
|------------------------------------------------|--------------------------------|---------|------------|---------|
| Статистические тесты, в которых не учитывается | Pearson Chi-Square             | 10,013  | 5          | 0,075   |
|                                                | Continuity Adjusted Chi-Square | 7.818   | 5          | 0.167   |
| упорядочение данных                            | Likelihood Ratio Chi-Square    | 1,762   | 5          | 0.082   |
|                                                | Measures of Association        | Value   | Std. Error | p-value |
|                                                | Phi                            | 0.171   |            |         |
|                                                | Cartigency                     | 0.169   |            |         |
|                                                | Cramer's V                     | 0,171   |            |         |
| Г                                              | Suumerniluska Samme,           | 02901   | 0.000      | 60.09   |
|                                                | Kecidal-Max-Ki                 | -0,682a | 0.0496     | 0.008   |
| Статистические тесты, в которых учитывается    | Stuerf's teuro                 | -0(582) | 0.045      | 6,007   |
| упорядочение данных                            | Somerel 3 (CPS)                | -3.6724 | 0.528      | 0.007   |
|                                                | Sameria 3 (P(G))               | -0:22%  | \$30,0     | 0,006-  |

Đèñ. 7.26. Ñòàòèñòè÷åñêèå ï àðàì åòðû èçì åí áí í î é òàáëèöû

Интересно отметить, что в статистических тестах, в которых не учитывается упорядочение данных (тесте хи-квадрат Пирсона, непрерывно подогнанном тесте хиквадрат, тесте на основе отношения вероятностей), нулевую гипотезу нельзя отверг-

нуть на уровне значимости 0,05. С другой стороны, в статистических тестах, в которых учитывается упорядочение данных (гамма-тесте Гудмана—Крускала, тау-би тесте Кендалла, тау-си тесте Стюарта и ди-тесте Сомерса), нулевая гипотеза успешно отвергается. Эти результаты иллюстрируют важное правило: всегда следует использовать именно те тесты, которые наилучшим образом подходят для характеристик данных. Если полагаться на тесты, учитывающие упорядочение данных, то нулевую гипотезу следует отвергнуть и принять альтернативную гипотезу о том, что распределение студентов зависит от необходимости знать основы исчисления.

Для более глубокого исследования разностей попробуем внимательно изучить таблицу с ожидаемыми значениями и стандартизованными разностями (рис. 7.27).

| Table Statistics  |              |           |
|-------------------|--------------|-----------|
| Observed Counts   | He tpe6yerce | Требуется |
| 001-058           | 54           | 20        |
| 051-108           | 62           | 15        |
| 101-158           | 41           | 6         |
| 151-200           | 36           | 4         |
| 201-508           | 53           | 6         |
| 501-              | 18           | 6         |
| Experience Counts | He tpe5uerce | Требцется |
| 001-050           | 61,63        | 12.37     |
| 051-100           | 64.13        | 12.87     |
| 101-158           | 39,14        | 7.86      |
| 151-208           | 33,31        | 6.69      |
| 201-508           | 49.14        | 9.86      |
| 501-              | 36.65        | 7.35      |
| Std. Resideals    | He tpesyerce | Трабуятся |
| 001-050           | -0.97        | 2.17      |
| 051-108           | -0.27        | 0.59      |
| 101-158           | 0,90         | -0.66     |
| 151-208           | 0.47         | -1.04     |
| 201-508           | 0.55         | -1.23     |
| 501-              | 0.22         | -0,50     |

Đèň. 7.27. Î æèäààì ủá çí à÷áí èÿ è ñòàí äàðòèçî âàí í ủá đàçí î ñòè â òàáëèöå ñ ðàñï ðäääëáí èàì ñòóäáí òî â

Из этой таблицы видно, что нулевая гипотеза дает преуменьшенное количество учебных курсов с обязательным знанием исчисления с количеством студентов в диапазоне 1–50, т.е. дает значение 12,37 при наблюдаемом значении 20. По мере возрастания количества студентов нулевая гипотеза дает преувеличенное количество учебных курсов с обязательным знанием исчисления. Например, если нулевая гипотеза верна, то почти 10 учебных курсов с обязательным знанием исчисления должны насчитывать 201–500 студентов, тогда как их наблюдается всего шесть. Из полученных данных можно сделать вывод, что количество студентов на курсе и необходимость знания исчисления зависят друг от друга, т.е. учебные курсы с необходимостью знать основы исчисления насчитывают меньше студентов.

## Специализированный порядок расположения значений

При работе с порядковыми данными их значения в сводной таблице располагаются в определенном порядке. Значения числовой или символьной переменной легко располагаются в алфавитно-цифровом порядке, но как упорядочить значения переменной, которая не является числовой или символьной? Например, значения переменной Интерес (Interest), которая выражает степень интереса к дополнительным статистическим материалам, имеют определенный порядок: наименьший (least), малый (low), некоторый (some), высокий (high), наибольший (most). Однако он не соответствует алфавитно-цифровому порядку расположения. Для решения данной проблемы можно присвоить значениям переменной Интерес (Interest) числовые величины, например 1 = наименьший, 2 = малый, 3 = некоторый, 4 = высокий и 5 = наибольший. Другой подход заключается в создании специализированного порядка расположения значений.

В Excel можно определить произвольное количество специализированных порядков расположения значений. Кроме того, в Excel предусмотрено несколько предварительно определенных порядков расположения значений. Например, встроенный порядок расположения месяцев года (Янв, Фев, Март, ..., Дек) можно использовать для упорядочения названий месяцев. Попробуем создать специализированный порядок расположения значений для переменной Интерес (Interest).

Äeÿ fiîçäàleÿ filåöeàëeçeðî âalílî âî ïlðÿäeà ðafilîeîæåleÿ çíà÷åleé ïåðåì ålílé интерес (Interest) âûïîëleða ïåðå÷èfieålíûå leæå äåéfiðâeÿ.

- 1. Выберите команду меню Сервис⇒Параметры (Tools⇒Options).
- 2. Выберите вкладку Списки (Custom Lists).
- 3. Выберите элемент новый список (NEW LIST) в списке Списки (Custom lists).
- 4. Введите строку наименьший (least) и нажмите клавишу <Enter>.
- 5. Введите строку малый (low) и нажмите клавишу <Enter>.
- 6. Введите строку некоторый (some) и нажмите клавишу < Enter>.
- 7. Введите строку высокий (high) и нажмите клавишу <Enter>.
- 8. Введите строку наибольший (most) и щелкните на кнопке Добавить (Add).
  - После выполнения этих действий в списке Специализированные списки (Custom lists) диалогового окна Параметры (Options) появится еще один список (рис. 7.28).
- 9. Щелкните на кнопке ОК.

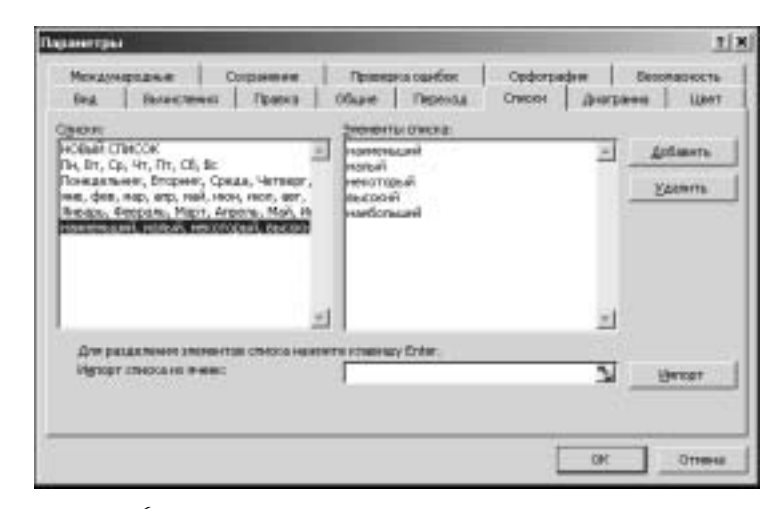

Đờn. 7.28. Í î âûé ni ảöèàëèçèðî âàí í ûé ï î ðÿäî ê ðàni î êî æåí èÿ çí à÷åí èé

Попробуем теперь создать сводную таблицу для значений переменной Интерес (Interest) и понаблюдать за автоматическим применением созданного специализированного порядка расположения значений.

×òî áû ñî çäàbü ñâî äí óþ òàáëëöó äëÿ ïåðåì åí íî é Интерес (Interest), âûïî ëí èòå ïåðå÷èñëåí í ûå í èæå äåéñòàèÿ.

- 1. Выберите команду меню Данные ⇒Сводная таблица.
- 2. Выберите переключатель в другой сводной таблице или диаграмме и щелкните на кнопке Далее. Затем в следующем диалоговом окне еще раз щелкните на кнопке Далее.
- 3. В третьем диалоговом окне мастера сводных таблиц и диаграмм щелкните на кнопке Макет. Перетащите кнопку Интерес (Interest) в область Строка (Row), а затем в область Данные (Data).
- 4. Щелкните на кнопке ОК.
- 5. В третьем диалоговом окне мастера сводных таблиц убедитесь в том, что выбран переключатель New Worksheet и щелкните на кнопке Готово.

В результате созданная сводная таблица будет иметь такой вид, как на рис. 7.29.

| to an electric termination of the restriction of the                                                            |      |
|----------------------------------------------------------------------------------------------------|------|
| demopret: •                                                                                                    | Magr |
| Restaura de Caracteria de Caracteria de Caracteria de Caracteria de Caracteria de Caracteria de Caracteria de C | 22   |
| Hanuli                                                                                                    | -44  |
| некоторый                                                                                                    | 131  |
| RHCORNE                                                                                                    | 110  |
| Кналоднан                                                                                                    | 71   |
|                                                                                                    | 14   |
| OSLAND HTOP                                                                                                    | 392  |

Đèň. 7.29. Ñaĩ ái ày òàáëeöà, â éi ôi đi é ààôi ì àòè÷áñêè i đèi ái yàôny nî çàài í úé đài áà ni áöèàëèçeðî âài í úé i î ôyãi ê ðani î êî æåi èy çi à÷ái éé

Программа Excel автоматически упорядочивает значения переменной Интерес (Interest) не в алфавитно-цифровом, а в заданном прежде специализированном порядке расположения значений: наименьший (least), малый (low), некоторый (some), высокий (high), наибольший (most).

После выполнения этих действий работа с категориальными данными завершается. Äeÿ çàââð@áí èÿ ðàáî òù è ñî ôðàí áí èÿ ïî ëó÷áí í ûõ ðåçóëüòàôî â âûï î ëí èòå ï åðå÷èñëáí - í ûå í èæå äåéñòâèÿ.

- 1. Сохраните рабочую книгу в каталоге Примеры (Student).
- 2. Выберите команду меню Файл⇔Выход.

# Упражнения

1. С помощью программы Excel вычислите p-значения перечисленных ниже  $\chi^2$  -распределений.

**À**.  $\chi^2 = 4$ , четыре степени свободы.

Á.  $\chi^2 = 4$ , одна степень свободы.

Глава 7

Â.  $\chi^2 = 10$ , шесть степеней свободы.

- $\tilde{A}$ .  $\chi^2 = 10$ , три степени свободы.
- 2. С помощью программы Excel вычислите критические значения приведенных ниже  $\chi^2$ -распределений.
  - À.  $\alpha = 0,10$ , четыре степени свободы.
  - А́.  $\alpha = 0,05$ , четыре степени свободы.
  - Â.  $\alpha = 0,05$ , девять степеней свободы.
  - **Ã**.  $\alpha = 0,01$ , девять степеней свободы.
- Верно или нет следующее утверждение (и почему): тест хи-квадрат Пирсона измеряет меру ассоциации между одной и другой категориальной переменной?
- 4. Предположим, что нужно проверить подлинность игральной кости. В табл. 7.5 приведены результаты нескольких подбрасываний кости.

Таблица 7.5. Результаты подбрасывания кости

| Сторона | Количество выпадений |
|---------|----------------------|
| 1       | 32                   |
| 2       | 20                   |
| 3       | 28                   |
| 4       | 14                   |
| 5       | 23                   |
| 6       | 15                   |

С помощью команды XM2TECT (CHITEST) проверьте, достаточно ли этих данных, чтобы отвергнуть нулевую гипотезу о подлинности игральной кости.

- 5. Почему тест хи-квадрат Пирсона не следует использовать для порядковых данных? Какие тесты рекомендуется применять для них?
- 6. Откройте рабочую книгу Onpoc.xls (Survey.xls) и выполните перечисленные ниже задания.
  - À. Создайте сводную таблицу с указанием кафедр, но без упоминания отсутствующих данных. Напечатайте две версии таблицы: с указанием количества наблюдений и процентных долей.
  - А. Создайте круговую и столбиковую диаграммы для общего количества наблюдений в сводной таблице Кафедра (Department). На круговой диаграмме укажите наблюдения, а в столбиковой — процентные доли. Напечатайте полученные диаграммы. Какая диаграмма дает более ясное представление о сравнительных размерах групп и почему?
  - Â. Проверьте наличие взаимосвязи между учебными курсами с обязательным знанием исчисления и типом используемых компьютеров с помощью создания сводной таблицы и анализа данных (удалите пустые категории из сводной таблицы). Сформулируйте нулевую и альтернативную гипотезы. Возникает ли в данном случае проблема с редкими данными? Как можно решить эту проблему? Подытожьте полученные результаты и сделайте выводы. Влияет ли условие обязательного знания исчисления на тип используемых компьютеров?

- А. Есть ли взаимосвязь между типом используемых компьютеров и количеством студентов на курсе? Создайте сводную таблицу для переменной Зачислено\_В (Enroll\_В) и условия использования персональных или других компьютеров. Объедините данные для всех категорий от 201 до 500 студентов на курсе. Проанализируйте таблицу и сделайте выводы. На основании каких тестов сделаны данные выводы и почему? Является ли количество студентов на курсе определяющим фактором или есть другие более заметные факторы влияния? (*Г î ăñêàçêà*. Правда ли, что более сложные учебные курсы насчитывают меньше студентов?)
- Ä. Напечатайте все таблицы и диаграммы. Сохраните рабочую книгу в файле E7Onpoc.xls (E7Survey.xls).
- 7. В рабочей книге ПреподКолледж.xls (JRCol.xls) собраны данные о заработной плате преподавателей колледжа.
  - À. Создайте специализированный список должностей в следующем порядке: инструктор (instructor), доцент (assistant professor), адъюнкт-профессор (associate professor) И профессор (full professor).
  - Á. Создайте сводную таблицу со значениями переменной Должность при приеме (Rank Hired) по строкам и значениями переменной Пол (Sex) по столбцам.
  - Â. Проверьте взаимосвязь между должностью и полом. Сформулируйте нулевую и альтернативную гипотезы. Создайте сводную таблицу и изучите статистические параметры таблицы. Какие параметры следует использовать для анализа полученных результатов? Возникает ли проблема редких данных в этом случае? Если да, то как ее можно исправить?
  - Ã. Сгруппируйте данные для адъюнкт-профессора (associate professor) и профессора (full professor) и повторите анализ.
  - Ä. Сгруппируйте данные для доцента (assistant professor), адъюнктпрофессора (associate professor) и профессора (full professor) и повторите анализ для определения наличия взаимосвязи между полом и парой должностей — инструктор и преподаватель (доцент, адъюнкт-профессор и профессор).
  - Å. Создайте отчет с выводами о полученных результатах и отображением соответствующих таблиц и статистических параметров. Чем отличаются полученные таблицы в трех перечисленных выше случаях? Обсудите проблемы, которые могут возникнуть при попытке исключения редких данных. По вашему мнению, какая из трех таблиц лучше остальных описывает данные? Верно ли, что есть взаимосвязь между должностью и полом преподавателей? Какие фрагменты информации упущены в данном анализе?
  - Æ. Создайте еще одну сводную таблицу со значениями переменной Степень (Degree) в разделе данных, значениями переменной Должность при приеме (Rank Hired) по строкам и значениями переменной Пол (Sex) по столбцам. (Поскольку в таблице отображаются наблюдения, то в разделе данных можно использовать значения переменных Должность при приеме (Rank Hired) и Пол (Sex).)
  - **Ç**. С помощью стрелок, расположенных справа от полей, отобразите в таблице данные о преподавателях с ученой степенью Maructp (Master).

- **È**. Вычислите статистические параметры таблицы для данной группы. Связана ли должность в момент приема на работу с полом кандидатов с ученой степенью Магистр (Master). Повторите анализ, если потребуется устранить ячейки с редкими данными.
- Ê. Создайте отчет с выводами, включая таблицы и статистические параметры. Сохраните полученные результаты в файле E7ПреподКолледж.xls (E7JRCol.xls).
- 8. Рабочая книга Простуды.xls (Cold.xls) содержит данные французского исследования 1961 года для группы из 279 лыжников, которое проводилось в период от 5 до 7 дней. Ежедневно одна группа лыжников получала плацебо (нейтральный солевой раствор), а другая группа 1 грамм аскорбиновой кислоты. Исследование было предназначено для измерения эффективности действия аскорбиновой кислоты для предотвращения простуды.
  - À. Сформулируйте нулевую и альтернативную гипотезы.
  - Á. Откройте рабочую книгу и проанализируйте данные о простудах.
  - **Â.** Подведите итоги и сохраните полученные результаты в файле Е7Простуды.xls (Е7Cold.xls).
- 9. Данные в файле Супруги.xls (Marriage.xls) содержат информацию о росте новобрачных. В этом исследовании предполагается, что люди стремятся выбирать партнеров такого же роста.
  - À. Сформулируйте нулевую и альтернативную гипотезы.
  - А. Откройте рабочую книгу и проанализируйте данные в таблице. Какие статистические параметры подходят для анализа этих данных? Следует ли принять или отвергнуть нулевую гипотезу?
  - Â. Подытожьте полученные результаты и напечатайте статистические параметры в поддержку сделанных выводов. Сохраните полученные результаты в файле E7Супруги.xls (E7Marriage.xls).
- 10. Откройте рабочую книгу МненияПол.xls (GenderOP.xls), в которой содержатся данные опроса мужчин и женщин по разным социальным и политическим вопросам. Каждый рабочий лист содержит таблицу с ответами на отдельный вопрос.
  - À. На каждом листе вычислите статистические параметры таблицы с данными о мнениях.
  - А. Для каких вопросов пол респондента связан с результатами ответа?
  - Â. Подытожьте полученные результаты и объясните, почему на одни вопросы мужчины и женщины дают одинаковые ответы, а на другие разные.
  - Ã. Сохраните полученные результаты в рабочей книге E7MненияПол.xls (E7GenderOP.xls).
- 11. Откройте рабочую книгу MненияPaca.xls (RaceOP.xls), в которой содержатся дополнительные данные с ответами представителей разных рас на социальные и политические вопросы.
  - А. На каждом рабочем листе вычислите статистические параметры таблицы Опрос мнений (Opinion Poll). Устраните ячейки с редкими данными, комбинируя категории Черные (Black) и Другие (Other).
  - А. Для каких вопросов полученные результаты не зависят от расы?

- Â. Подытожьте полученные результаты и объясните, почему на одни вопросы представители разных рас дают одинаковые ответы, а на другие — разные.
- Ã. Сохраните полученные результаты в рабочей книге E7MненияPaca.xls (E7RaceOP.xls).
- 12. Откройте рабочую книгу Машины.xls (Cars.xls), в которой содержатся данные о разных моделях автомобилей, произведенных в период с 1970 по 1982 год. Попробуйте исследовать зависимость между количеством цилиндров и страной происхождения автомобилей.
  - À. Сформулируйте нулевую и альтернативную гипотезы.
  - Á. Создайте сводную таблицу со значениями переменной Производитель (Origin) по строкам и значениями переменной Цилиндры (Cylinders) по столбцам.
  - Â. Вычислите статистические параметры сводной таблицы. Какие параметры более остальных подходят для анализа данных?
  - А. Есть в таблице ячейки с редкими данными? Устраните их и повторите анализ.
  - Ä. Подытожьте полученные результаты и сохраните их в рабочей книге E7Maшины.xls (E7Cars.xls).
- 13. Откройте рабочую книгу Дома.xls (HomeData.xls) (см. главу 4, где приводится подробное описание этой рабочей книги).
  - **À**. Проанализируйте данные для определения обоснованности утверждения, что дома в Северо-восточной части пользуются б*î*льшим спросом, чем дома в остальных районах.
  - А́. Подытожьте полученные результаты и сохраните их в рабочей книге E7Дома.xls (E7HomeData.xls).